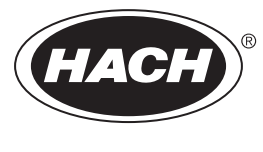

DOC023.43.90720

# **BioTector B3500e online TOC analizator**

Održavanje i rješavanje problema

02/2025, Izdanje 4

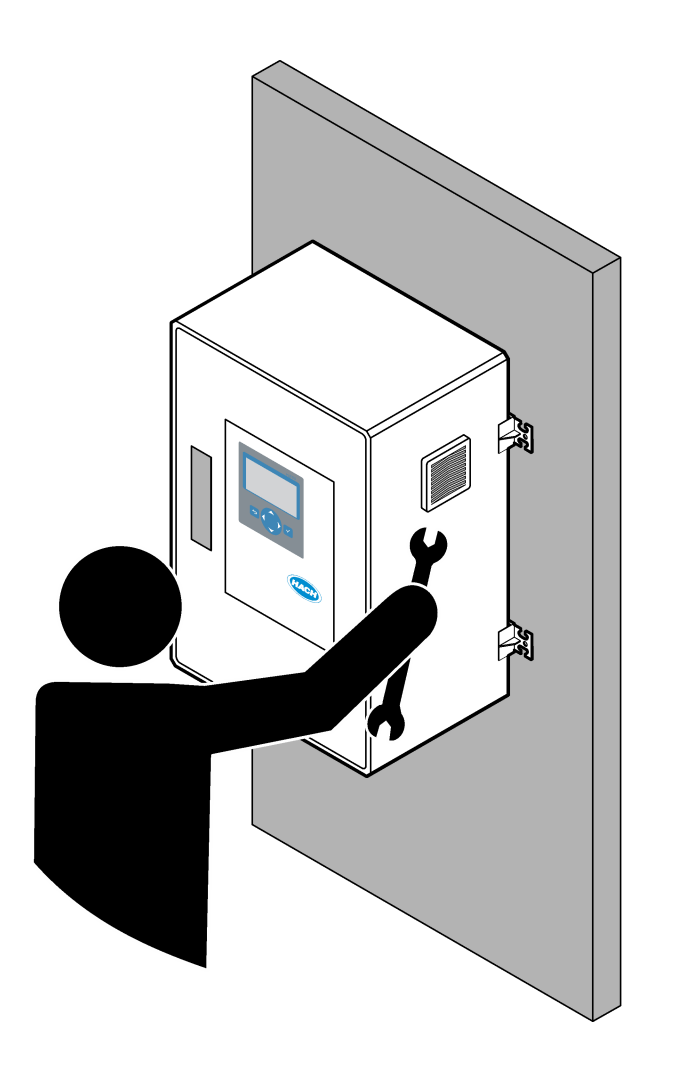

| Odioliak 1. Održavanio                                                                         | 2              |
|------------------------------------------------------------------------------------------------|----------------|
| 1 1 Sigurnosne informacije                                                                     | ່ 3            |
| 1 1 1 Sigurnosni simboli i oznako                                                              | . ປ<br>ເ       |
| 1.1.2 Unotreba informacija o onasnostima                                                       | . J            |
| 1.1.2 Opoličba informacija o opasnostina<br>1.1.3 Miere opreza u podledu električne sigurnosti | .4<br>/        |
| 1.1.5 Mjere opreza za ozon                                                                     | .4<br>1        |
| 1.2. Paspored održavanja                                                                       | . <del>-</del> |
| 1.3 Tiedno održavanja                                                                          | 5              |
| 1.4 Punienie ili zamiena reagensa                                                              | .0<br>6        |
| 1.5 Otvaranje vrata                                                                            | 6              |
| 1.6. Zamiena osigurača                                                                         | .0             |
| 1.7 Postunak iskliučivanja                                                                     | .,<br>12       |
| 1 7 1 Ispiranie vodova za reagens                                                              | 12             |
|                                                                                                |                |
| Odjeljak 2. Rjesavanje problema                                                                | 15             |
| 2.1 Kvarovi sustava                                                                            | 15             |
| 2.2 Opozorenja sustava                                                                         | 10             |
| 2.3 Obavijesti                                                                                 | 27             |
|                                                                                                | 20             |
| Odjeljak 3 Dijagnostika                                                                        | 29             |
| 3.1 Testiranje tlaka                                                                           | 29             |
| 3.2 Testiranje protoka                                                                         | 29             |
| 3.3 Testiranje ozona                                                                           | 30             |
| 3.4 Testiranje pumpe za uzorke                                                                 | 31             |
| 3.5 Testiranje pH vrijednosti                                                                  | 32             |
| 3.6 Simulacije                                                                                 | 33             |
| 3.7 Testiranje releja ili izlaza od 4 – 20 mA                                                  | 36             |
| 3.8 Prikaz statusa ulaza i izlaza                                                              | 37             |
| 3.9 Prikaz statusa regulatora kisika                                                           | 38             |
| 3.10 Prikaz statusa protokola Modbus                                                           | 38             |
| 3.11 Rješavanje problema protokola Modbus                                                      | 39             |
| Odjeljak 4 Kućište za analizu                                                                  | 41             |
| Odjeljak 5 Zamjenski dijelovi i dodatna oprema                                                 | 45             |

# Odjeljak 1 Održavanje

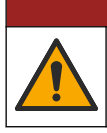

Višestruka opasnost. Zadatke opisane u ovom odjeljku priručnika treba obavljati isključivo kvalificirano osoblje.

**A**OPASNOST

# 1.1 Sigurnosne informacije

Pročitajte ovaj priručnik u cijelosti prije izvršavanja zadataka održavanja ili rješavanja problema na ovoj opremi. Poštujte sva upozorenja na opasnost i oprez. Nepoštivanje ove upute može dovesti do ozbiljnih ozljeda operatera ili oštećenja na opremi.

Uvjerite se da zaštita koja se nalazi uz ovu opremu nije oštećena. Ne koristite i ne instalirajte ovu opremu na bilo koji način koji nije naveden u ovom priručniku.

#### 1.1.1 Sigurnosni simboli i oznake

Pročitajte sve naljepnice i oznake na instrumentu. Ako se ne poštuju, može doći do tjelesnih ozljeda ili oštećenja instrumenta. Simbol na instrumentu odgovara simbolu u priručniku uz navod o mjerama predostrožnosti.

Sigurnosni simboli i oznake navedeni u nastavku upotrebljavaju se na opremi i u dokumentaciji proizvoda. Definicije su navedene u tablici u nastavku.

|   | Oprez/upozorenje. Ovaj simbol naznačuje da treba poštovati odgovarajuću sigurnosnu uputu jer inače može doći<br>do opasnosti.                                                                                                    |
|---|----------------------------------------------------------------------------------------------------|
| 4 | Opasan napon. Ovaj simbol upućuje na prisutnost opasnih napona kad postoji opasnost od strujnog udara.                                                                                                    |
|   | Vruća površina. Simbol upućuje na to da označena stavka može biti vruća i s njom bi se trebalo oprezno rukovati.                                                                                                    |
|   | Korozivna tvar. Ovaj simbol naznačuje prisutnost jako korozivne ili druge opasne tvari i opasnost od kemijske<br>ozljede. Samo osoblje kvalificirano i obučeno za rad s kemikalijama može rukovati s kemikalijama ili održavati<br>sustave koji sadrže kemikalije koje su sastavni dio opreme. |
|   | Toksično. Ovaj simbol naznačuje opasnost od otrovnih tvari.                                                                                                    |
|   | Ovaj simbol naznačuje prisutnost uređaja osjetljivih na električne izboje (ESD) te je potrebno poduzeti sve mjere<br>kako bi se spriječilo oštećivanje opreme.                                                                                                    |
|   | Ovaj simbol naznačuje opasnost od letećih krhotina.                                                                                                    |
|   | Zaštitno uzemljenje. Ovaj simbol naznačuje terminal koji je namijenjen za priključivanje na vanjski vodič za zaštitu<br>od strujnog udara u slučaju kvara (ili terminal elektrode zaštitnog uzemljenja).                                                                                       |
| È | Čisto uzemljenje. Ovaj simbol naznačuje terminal funkcionalnog uzemljenja (npr. posebno dizajniran sustav uzemljenja) radi izbjegavanja kvara opreme.                                                                                                    |
|   | Ovaj simbol upućuje na opasnost od udisanja.                                                                                                    |
|   | Ovaj simbol naznačuje opasnost pri podizanju zbog težine predmeta.                                                                                                    |

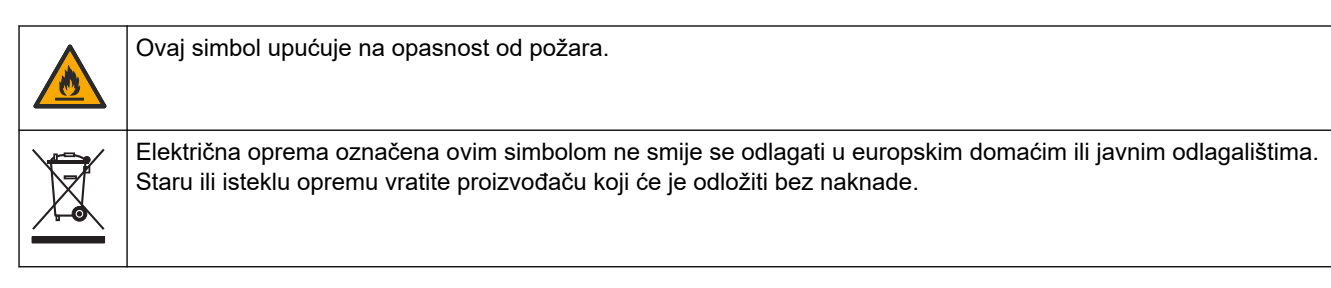

# 1.1.2 Upotreba informacija o opasnostima

Okviri upozorenja u nastavku dokumenta upućuju na važne upute za siguran rad opreme.

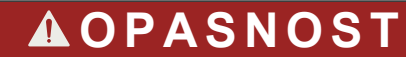

Označava potencijalno ili neposredno opasnu situaciju koja će, ako se ne izbjegne, dovesti do smrti ili ozbiljnih ozljeda.

**A**UPOZORENJE

Označava uputu o potencijalno opasnoj situaciji koja može dovesti do teške tjelesne ozljede ili smrti.

**A**OPREZ

Označava mjeru opreza koje se treba pridržavati u slučaju potencijalno opasne situacije koja može dovesti do lakše ili umjerene tjelesne ozljede.

OBAVIJEST

Označava situaciju koja, ako se ne izbjegne će dovesti do oštećenja instrumenta. Informacije koje je potrebno posebno istaknuti.

### 1.1.3 Mjere opreza u pogledu električne sigurnosti

Izvori napajanja u električnom kućištu sadrže kondenzatore koji su pod opasnim naponima. Nakon isključivanja napajanja pričekajte da se kondenzatori isprazne (najmanje 1 minutu) prije otvaranja električnog kućišta.

#### 1.1.4 Mjere opreza za ozon

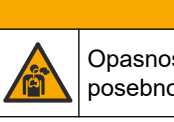

Opasnost od udisanja ozona. Ovaj instrument proizvodi ozon koji se nalazi u opremi, posebno u unutarnjem vodovodu. Ozon se može ispustiti u uvjetima kvara.

**AOPREZ** 

Preporučuje se da otvor za ispušne plinove postavite na digestor ili na vanjsku stranu zgrade u skladu s lokalnim, regionalnim i nacionalnim zahtjevima.

Izloženost čak i niskim koncentracijama ozona može oštetiti osjetljivu nosnu, bronhalnu i plućnu membranu. U dovoljnoj koncentraciji, ozon može uzrokovati glavobolju, kašalj, iritaciju očiju, nosa i grla. Odmah premjestite žrtvu na nezagađeni zrak i potražite prvu pomoć.

Vrsta i težina simptoma temelje se na koncentraciji i vremenu izlaganja (n). Trovanje ozonom uključuje jedan ili više simptoma koji slijede.

- Nadraženost ili pečenje očiju, nosa ili grla
- Umor
- Glavobolja u prednjem dijelu lubanje
- Osjećaj pritiska ispod prsne kosti
- Suženje ili gušenje
- Kiseli okus u ustima

Astma

U slučaju ozbiljnijeg trovanja ozonom, simptomi mogu uključivati otežano disanje, kašalj, osjećaj gušenja, tahikardiju, vrtoglavicu, snižavanje krvnog tlaka, grčeve, bol u prsima i opću tjelesnu bol. Ozon može uzrokovati plućni edem nakon izlaganja na jedan ili više sati.

### 1.2 Raspored održavanja

# OBAVIJEST

Da bi se spriječilo oštećenje instrumenta, obučeni operater društva Hach ili obučeno servisno osoblje društva Hach mora provoditi tjedno održavanje.

Da bi se spriječilo oštećenje instrumenta, obučeno servisno osoblje društva Hach mora provoditi održavanje i rješavanje problema svakih 6 mjeseci.

Tablica 1 prikaz preporučenog rasporeda zadataka održavanja. Zahtjevi ustanove i radni uvjeti mogu povećati učestalost nekih zadataka.

| Zadatak                                           | 1 tjedan | Svakih 6 mjeseci | Svaka 12 mjeseca | Po potrebi |
|---------------------------------------------------|----------|------------------|------------------|------------|
| Tjedno održavanje<br>na stranici 5                | Х        |                  |                  |            |
| Održavanje svakih<br>6 mjeseci <sup>1</sup>       |          | Х                |                  |            |
| Punjenje ili zamjena<br>reagensa<br>na stranici 6 |          |                  |                  | X          |
| Zamjena osigurača<br>na stranici 7                |          |                  |                  | Х          |
| Postupak isključivanja<br>na stranici 12          |          |                  |                  | Х          |

Tablica 1 Raspored održavanja

# 1.3 Tjedno održavanje

Koristite se kontrolnim popisom u nastavku za provođenje tjednog održavanja. Izvršite zadatke navedenim redoslijedom.

| Zadatak                                                                                                    | Inicijali |
|----------------------------------------------------------------------------------------------------|-----------|
| Pobrinite se da je ispravan tlak zraka instrumenta kojim se opskrbljuje analizator.                                                                                                    |           |
| Zrak instrumenta priključen na analizator – 1,5 bar                                                                                                    |           |
| <ul> <li>Kompresor BioTector priključen na analizator – 1,2 bar</li> </ul>                                                                                                    |           |
| Odaberite MAINTENANCE (ODRŽAVANJE) > DIAGNOSTICS (DIJAGNOSTIKA) > SIMULATE. Odaberite MFC. Postavite protok na 20 l/h. Pritisnite ✓ da biste pokrenuli regulator masenog protoka (MFC). Na zaslonu se prikazuje izmjereni protok. |           |
| Pobrinite se da regulator tlaka kisika prikazuje 400 mbar na 20 l/h. Lokaciju potražite na Kućište za analizu na stranici 41.                                                                                                    |           |
| Pobrinite se da su razine reagensa dostatne. Po potrebi nadopunite ili zamijenite spremnike reagensa.<br>Pogledajte Punjenje ili zamjena reagensa na stranici 6.                                                                  |           |
| Pobrinite se da nema istjecanja iz pumpi za reagens. Za lokaciju pogledajte u Kućište za analizu na stranici 41.                                                                                                    |           |

<sup>1</sup> Upute potražite u dokumentaciji isporučenoj s kompletom za održavanje.

### Održavanje

| Zadatak                                                                                                    | Inicijali |
|----------------------------------------------------------------------------------------------------|-----------|
| Pobrinite se da nema istjecanja iz pumpe za uzorke.                                                                                                    |           |
| Pobrinite se da nema istjecanja iz posude za oksidirani uzorak.                                                                                              |           |
| Pobrinite se da nema istjecanja iz ventila u analizatoru. Za lokaciju pogledajte u Kućište za analizu<br>na stranici 41.                                     |           |
| Pobrinite se da nema začepljenja u vodovima za uzorke do analizatora ili vodovima za uzorke u analizatoru.                                                   |           |
| Pobrinite se da nema začepljenja vodovima za isušivanje od analizatora ili vodovima za isušivanje u<br>analizatoru.                                          |           |
| Pobrinite se za dostatan protok uzoraka do posude za oksidirani uzorak ili cijevi za uzorke kako bi se za svaki<br>ciklus analize upotrijebio svježi uzorak. |           |
| Pobrinite se da nema začepljenja u izlaznim cijevima.                                                                                                    |           |
| Pobrinite se da nema začepljenja u filtru u kućištu ventilatora i kućištu izlaznog otvora na bočnoj strani<br>analizatora.                                   |           |

# 1.4 Punjenje ili zamjena reagensa

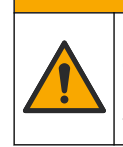

Opasnost od izlaganja kemikalijama. Poštujte laboratorijske sigurnosne propise i opremite se svom odgovarajućom osobnom zaštitnom opremom s obzirom na kemikalije kojima ćete rukovati. Sigurnosne protokole potražite na trenutno važećim sigurnosno tehničkim listovima materijala (MSDS/SDS).

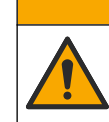

Opasnost od izlaganja kemikalijama. Kemikalije i otpad odlažite sukladno lokalnim, regionalnim i državnim propisima.

Punjenje ili zamjena spremnika za kiseli i bazni reagens po potrebi kad je analizator zaustavljen.

- Odaberite OPERATION (RAD) > START,STOP (POKRETANJE, ZAUSTAVLJANJE) > FINISH & STOP (ZAVRŠETAK I ZAUSTAVLJANJE) ili EMERGENCY STOP (ZAUSTAVLJANJE U NUŽDI).
- 2. Napunite ili zamijenite reagense.
- **3.** Odaberite MAINTENANCE (ODRŽAVANJE) > COMMISSIONING (STAVLJANJE U RAD) > REAGENTS MONITOR (NADZOR REAGENSA).
- 4. Služi za postavljanje volumena reagensa.
- Odaberite OPERATION (RAD) > REAGENTS SETUP (POSTAVLJANJE REAGENSA)> INSTALL NEW REAGENTS (INSTALIRANJE NOVIH REAGENSA) za ispunjavanje cijevi za reagens i za izvršavanje nulte kalibracije.

# 1.5 Otvaranje vrata

# OBAVIJEST

Uvjerite se da je ručka vrata skroz okrenuta prije otvaranja vrata jer može doći do oštećenja brtve na vratima. Ako je brtva na vratima oštećena, prašina i tekućina mogu ući u kućište.

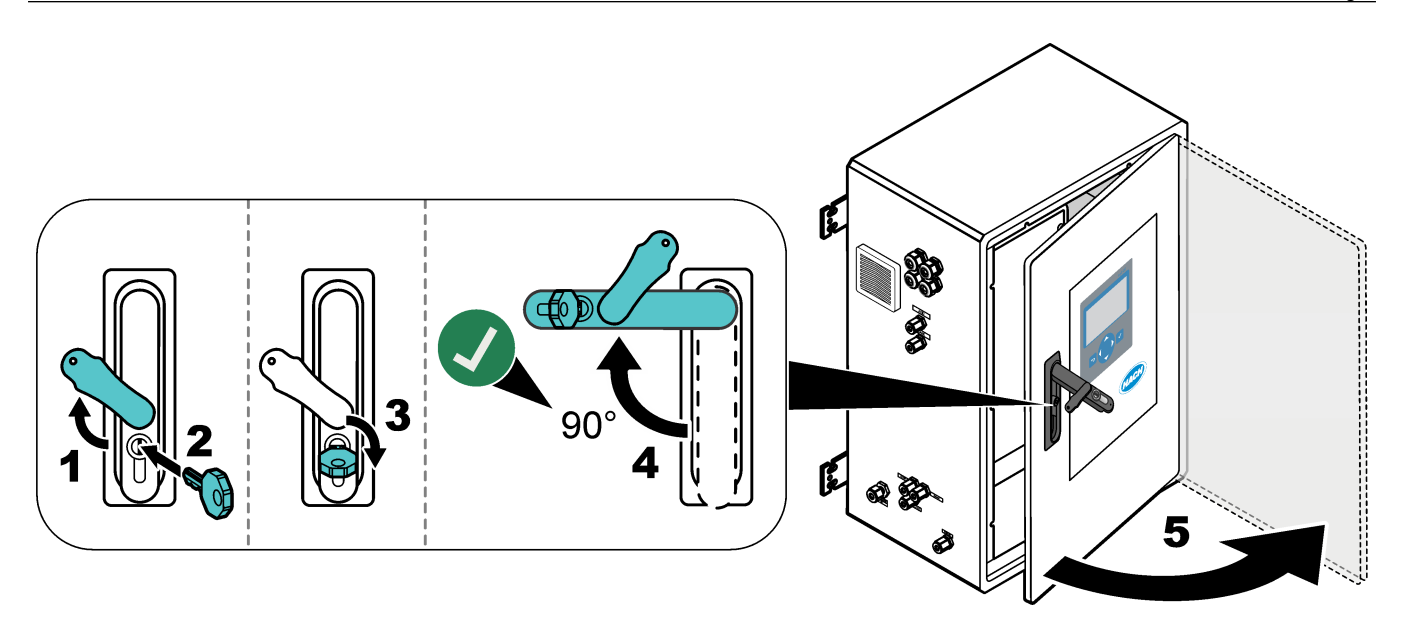

# 1.6 Zamjena osigurača

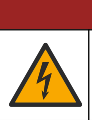

A OPASNOST

Opasnost od strujnog udara. Izolirajte napajanje instrumenta i isključite sve izvore napajanja instrumenta i priključke releja prije započinjanja ovog zadatka održavanja.

# **A**OPASNOST

Opasnost od strujnog udara. Koristite istu vrstu i nazivnu struju za mijenjanje osigurača.

Zamijenite pregorjeli osigurač radi ispravnog rada.

- 1. Iskopčajte napajanje analizatora. Pogledajte ilustrirane korake na Slika 1.
- 2. Zamijenite osigurač. Pogledajte Slika 2 i Slika 3.

Specifikacije osigurača pogledajte u odjeljku Slika 4.

# Slika 1 Iskopčajte napajanje analizatora

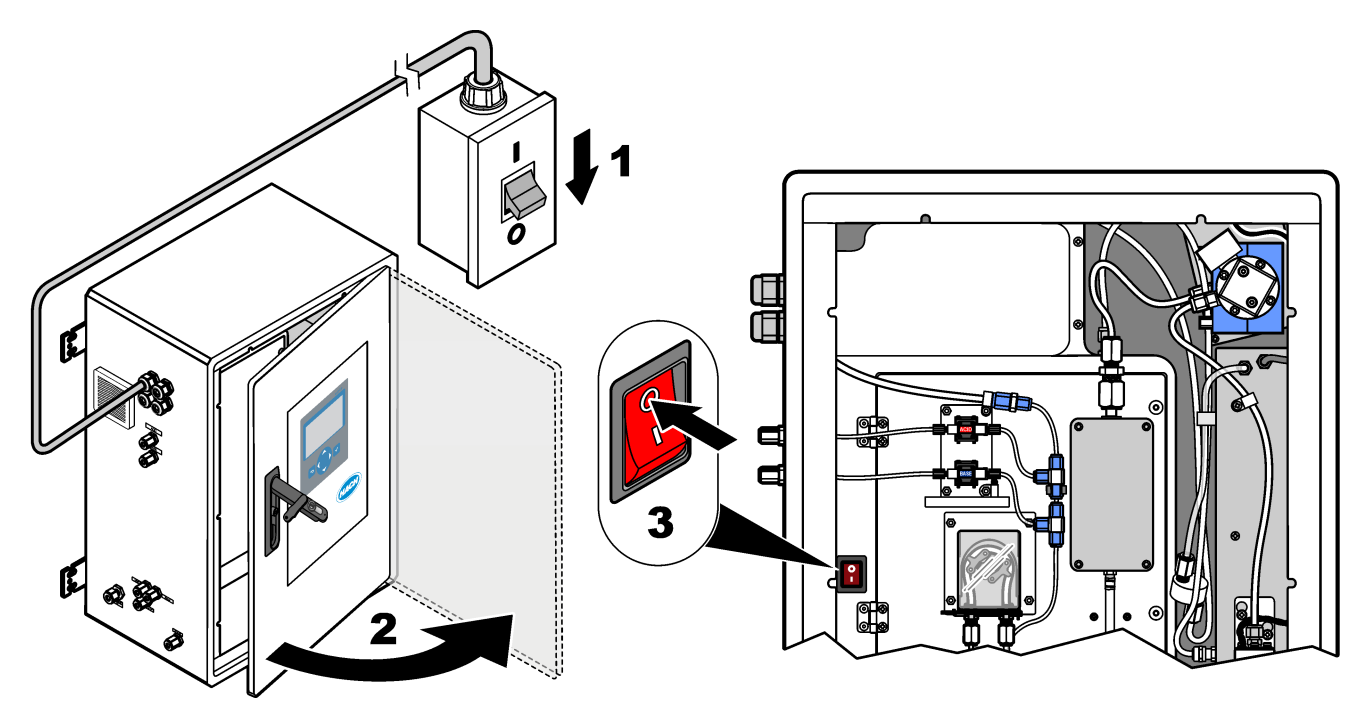

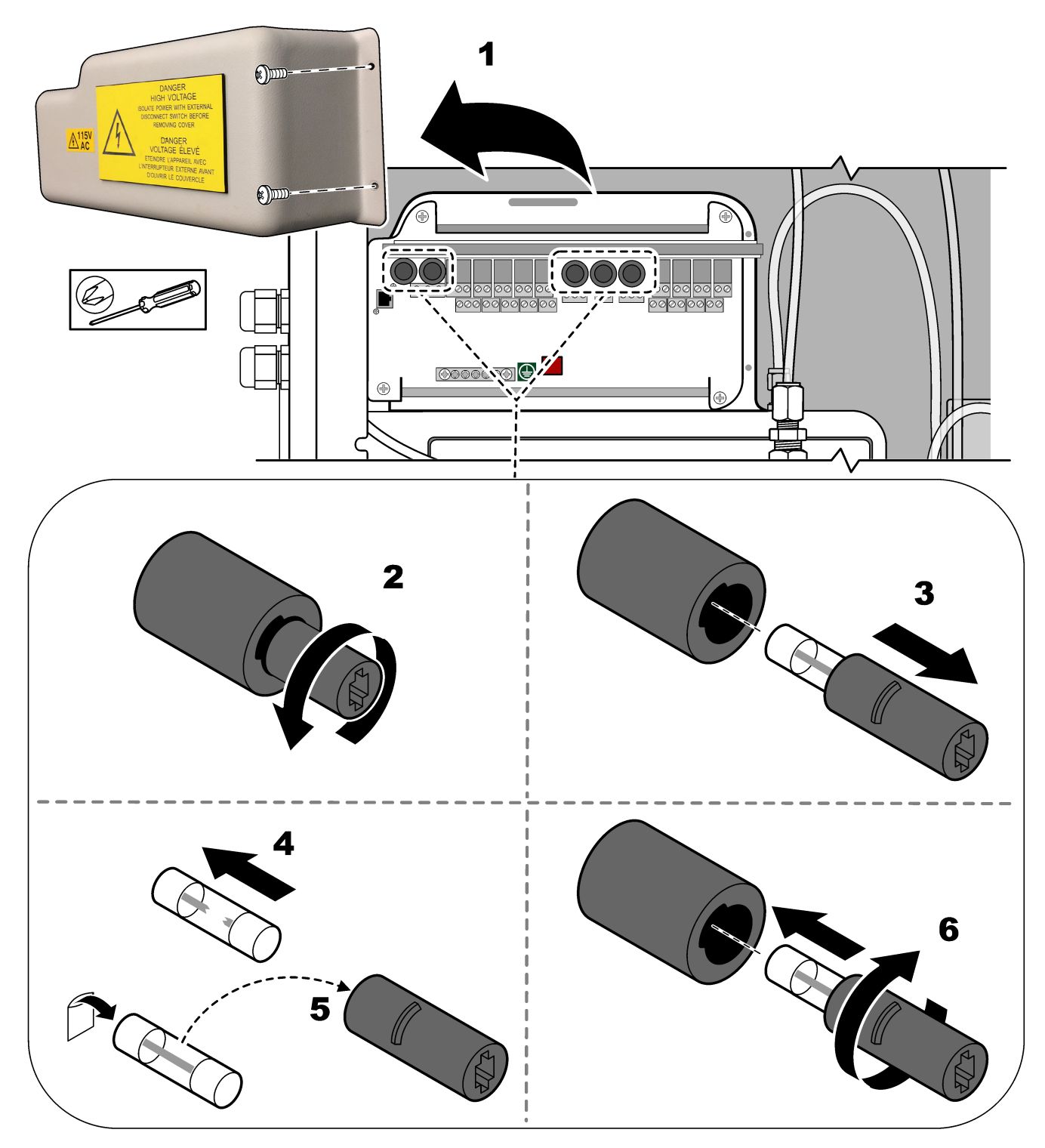

Slika 2 Zamijenite osigurač na ploči za napajanje i ulaz/izlaz

Slika 3 Zamijenite osigurač na matičnoj ploči

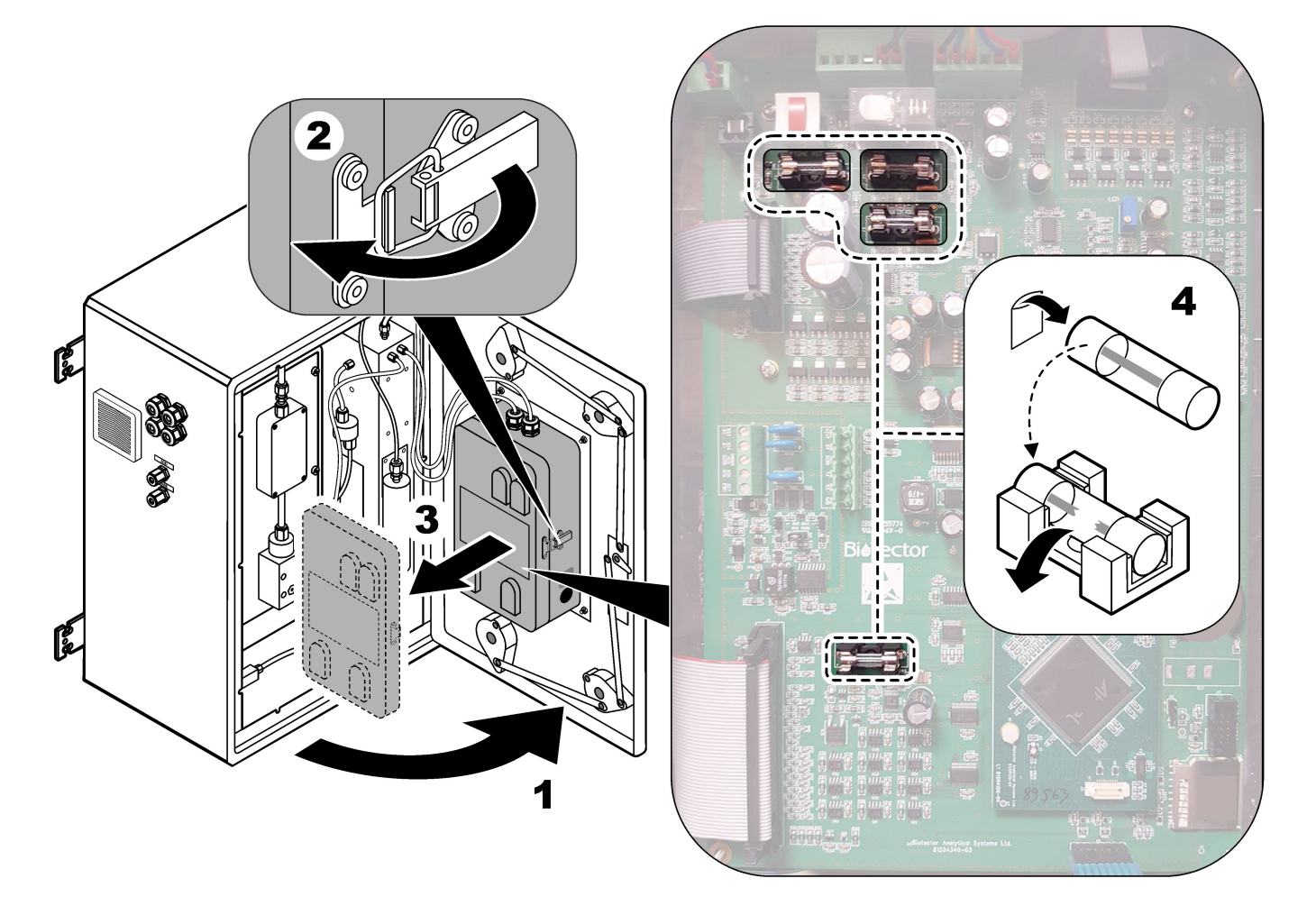

# Slika 4 Specifikacije osigurača

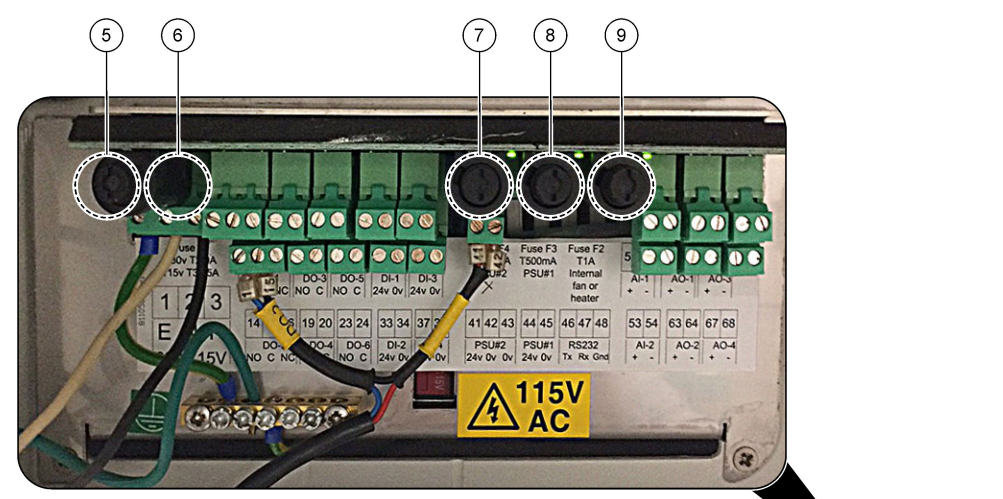

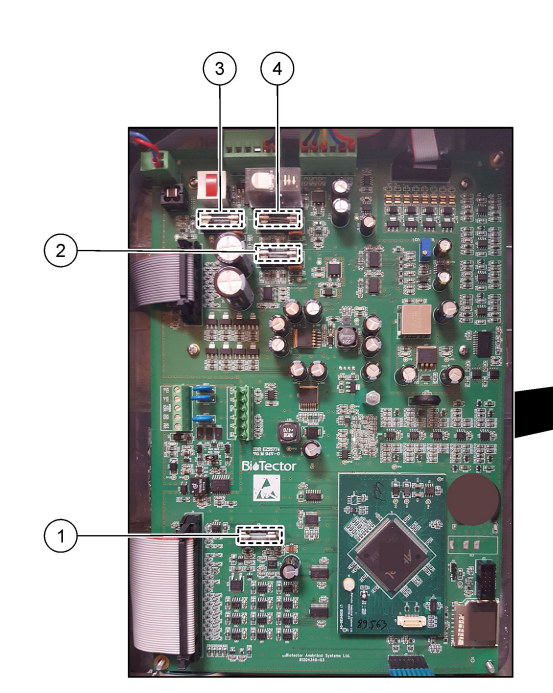

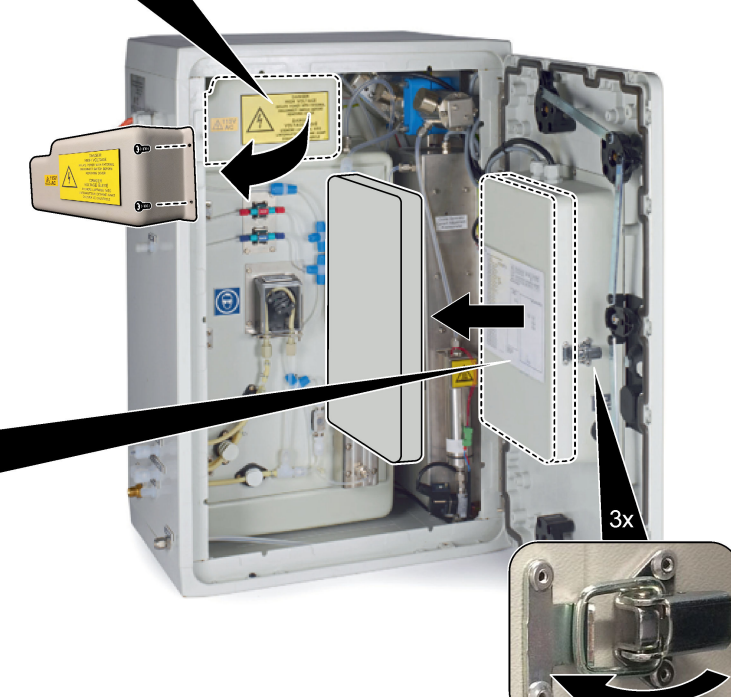

| Stavka | Lokacija                                       | Osigurač | Specifikacija               | Vrsta                                           | Materijal | Veličina                 |
|--------|------------------------------------------------|----------|-----------------------------|-------------------------------------------------|-----------|--------------------------|
| 1      | Matična ploča                                  | F3       | 2 A                         | F 2A L 250 V DC                                 | Staklo    | Minijaturni              |
| 2      | 81204340_xx                                    | F5 3.    | 3.15 A                      | F 3,15 A L 250 V DC                             |           | 5 x 20 mm                |
| 3      |                                                | F2       | 1.6 A                       | F 1,6A L 250 V DC                               |           |                          |
| 4      |                                                | F4       | 2.5 A                       | F 2,5A L 250 V DC                               |           |                          |
| 5      | Ploča za napajanje i ulaz/izlaz<br>81204350-xx | F1       | 230 V: 2 A<br>115 V: 3,15 A | 230 V: T 2 A H 250 V<br>115 V: T 3,15 A H 250 V | Keramički | Minijaturni<br>5 x 20 mm |
| 6      |                                                | F2       | 230 V: 2 A<br>115 V: 3,15 A | 230 V: T 2 A H 250 V<br>115 V: T 3,15 A H 250 V |           |                          |
| 7, 8   |                                                | F3, F4   | 0.5 A                       | T 0.5mA H250 V                                  |           |                          |
| 9      |                                                | F5       | 1 A                         | T 1A H250 V                                     |           |                          |

- A amperi
- F1-5 osigurač
- F brzo djelotvorni (brzo pregorijevanje)
- H visoka stopa prekida
- ID identifikacija
- L niska stopa prekida
- **mA** miliamperi
- PCB tiskana pločica
- T kašnjenje (vremenska odgoda)
- V volti

# 1.7 Postupak isključivanja

Ako se napajanje analizatora isključuje na više od 2 dana, upotrijebite sljedeći kontrolni popis da biste pripremili analizator za isključenje ili pohranu. Izvršite radnje navedenim redoslijedom.

| Zada                                                                                                    | atak                                                                                                    | Inicijali |  |
|----------------------------------------------------------------------------------------------------|----------------------------------------------------------------------------------------------------|-----------|--|
| Oda<br>(ZA∖                                                                                                    | berite OPERATION (RAD) > START,STOP (POKRETANJE, ZAUSTAVLJANJE) > FINISH & STOP<br>/RŠETAK I ZAUSTAVLJANJE) ili EMERGENCY STOP (ZAUSTAVLJANJE U NUŽDI).                                |           |  |
| Priče                                                                                                    | ekajte da se na zaslonu prikaže "SYSTEM STOPPED (SUSTAV ZAUSTAVLJEN).                                                                                                    |           |  |
| Radi<br>na s                                                                                                    | sigurnosti uklonite reagense iz vodova za reagens. Pogledajte Ispiranje vodova za reagens<br>tranici 12.                                                                               |           |  |
| Ods<br>odvo                                                                                                    | pojite priključke SAMPLE (UZORAK) iz izvora uzoraka. Spojite priključke SAMPLE (UZORAK) na otvoreni<br>od ili prazan plastični spremnik.                                               |           |  |
| Izvrš                                                                                                    | ite sljedeće korake:                                                                                                    |           |  |
| 1.                                                                                                    | Odaberite MAINTENANCE (ODRŽAVANJE) > DIAGNOSTICS (DIJAGNOSTIKA) > SIMULATE ><br>CLEANING VALVE (VENTIL ZA ČIŠĆENJE). Odaberite ON (UKLJUČENO) da biste otvorili ventil za<br>čišćenje. |           |  |
| 2.                                                                                                    | Pobrinite se da su ventili za tok i ručni ventili zatvoreni.                                                                                                    |           |  |
| <ol> <li>Poblimite se da su venuil za tok i ruchi venuil zatvoreni.</li> <li>Odaberite SAMPLE PUMP (PUMPA ZA UZORKE), a zatim odaberite REV (NTRG) da biste postavili rad pumpe unatrag. Upotrebljavajte pumpu za uzorke unatrag dok se vodovi za uzorke i posuda za oksidirani uzorak ne isprazne.</li> </ol> |                                                                                                    |           |  |
| Isko                                                                                                    | pčaite napajanje analizatora.                                                                                                    |           |  |

#### 1.7.1 Ispiranje vodova za reagens

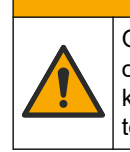

Opasnost od izlaganja kemikalijama. Poštujte laboratorijske sigurnosne propise i opremite se svom odgovarajućom osobnom zaštitnom opremom s obzirom na kemikalije kojima ćete rukovati. Sigurnosne protokole potražite na trenutno važećim sigurnosno tehničkim listovima materijala (MSDS/SDS).

**A**OPREZ

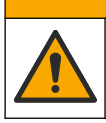

Opasnost od izlaganja kemikalijama. Kemikalije i otpad odlažite sukladno lokalnim, regionalnim i državnim propisima.

Radi sigurnosti uklonite reagense iz vodova za reagens.

- 1. Zaštitite se osobnom zaštitnom opremom navedenom u sigurnosno-tehničkim listovima (STL).
- 2. Uklonite cijevi iz priključaka ACID (KISELINA) i BASE (BAZA) na bočnoj strani analizatora. Pogledajte Slika 5.
- **3.** Spojite priključke ACID (KISELINA) i BASE (BAZA) na spremnik deionizirane vode. Ako deionizirana voda nije dostupna, upotrijebite vodu iz slavine.
- Odaberite CALIBRATION (KALIBRACIJA) > ZERO CALIBRATION (NULTA KALIBRACIJA) > RUN REAGENTS PURGE (POKRETANJE PRAŽNJENJA REAGENSA) da biste pokrenuli ciklus čišćenja.
- **5.** Ako se cijevi za reagens ne ispune deioniziranom vodom tijekom ciklusa čišćenja reagensa, držite spremnik za deioniziranu vodu na višem mjestu od analizatora i izvršite korak 4.
- 6. Izvršite korak 4 drugi put.

Analizator zamjenjuje reagense u vodovima za reagens vodom.

- 7. Kada se dovrši ciklus čišćenja reagensa uklonite cijevi iz spremnika deionizirane vode i ostavite ih na zraku.
- Dvaput izvršite korak 4.
   Analizator zamjenjuje vodu u vodovima za reagens zrakom.

#### Slika 5 Povežite deioniziranu vodu na priključke reagensa

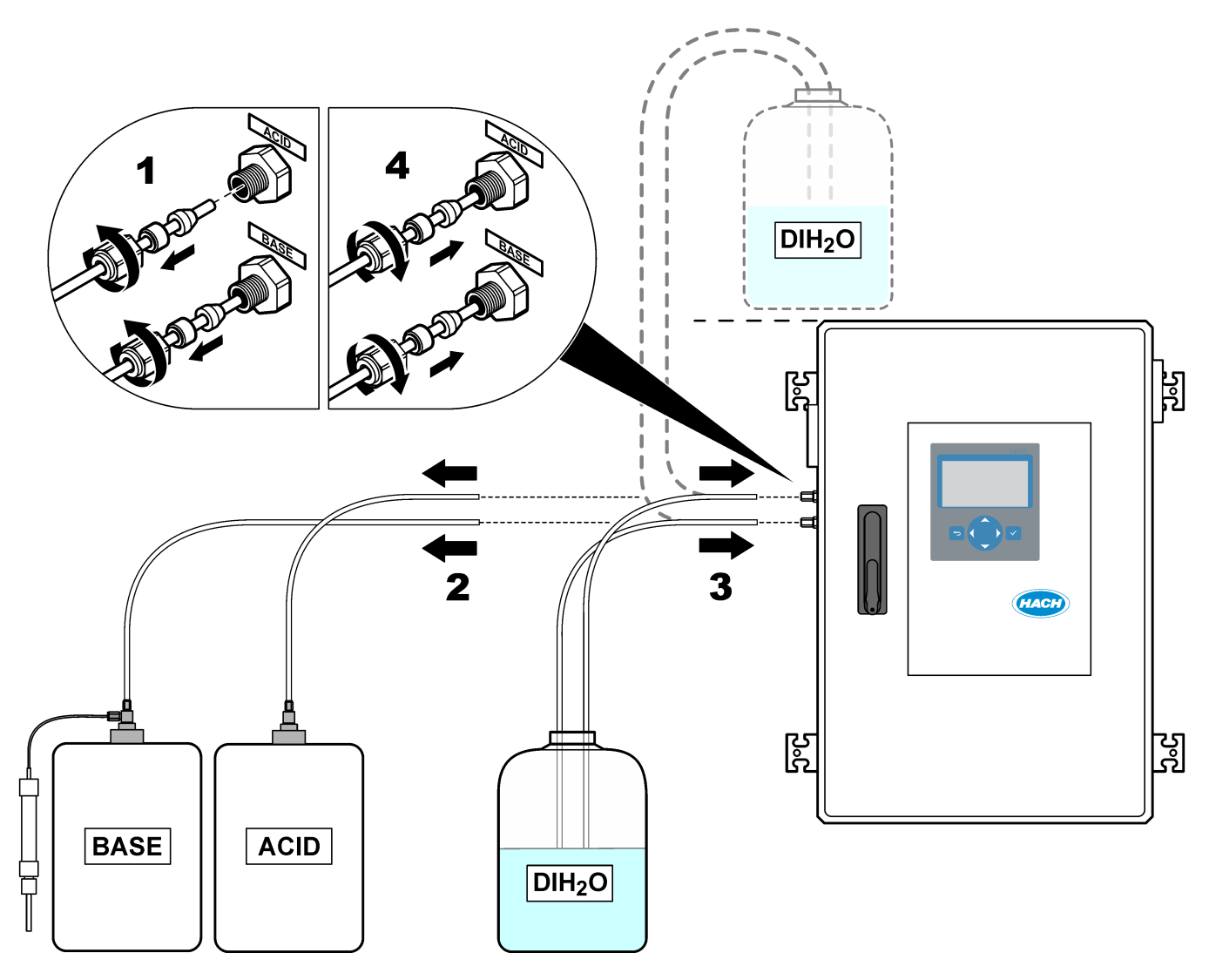

# 2.1 Kvarovi sustava

Ako zaslon nije uključen kad je glavna sklopka napajanja uključena i napajanje analizatora se isporučuje, zamijenite F2 na matičnoj ploči. Pogledajte Zamjena osigurača na stranici 7.

Odaberite OPERATION (RAD) > FAULT ARCHIVE (ARHIVA KVAROVA) da biste pregledali kvarove sustava do kojih je došlo. Aktivni kvarovi i upozorenja označeni su zvjezdicom (\*).

Kada se u gornjem lijevom kutu zaslona Reaction Data (Podaci o reakciji) ili zaslona Reagent Status (Status reagensa) prikaže "SYSTEM FAULT (KVAR SUSTAVA), došlo je do kvara sustava. Mjerenja su se zaustavila. Izlazi od 4 – 20 mA postavljeni su na razinu kvara (zadano: 1 mA). Relej za kvar sustava uključen je .

Da biste ponovno pokrenuli analizator, izvršite korake za rješavanje problema kvara sustava. Pogledajte Tablica 2. Da biste potvrdili kvar, odaberite ga i pritisnite  $\checkmark$ .

**Napomena:** Određene kvarove sustava (npr. 05\_Pressure Test Fail (Pogreška testa tlaka)) korisnik ne može potvrditi. Te kvarove automatski poništava i potvrđuje sustav nakon što se sustav pokrene ili ponovno pokrene ili nakon otklanjanja kvara.

| Poruka                                                     | Opis                                                                                                    | Uzrok i rješenje                                                                                                    |
|------------------------------------------------------------|----------------------------------------------------------------------------------------------------|----------------------------------------------------------------------------------------------------|
| 01_LOW O2 FLOW - EX<br>(NIZAK PROTOK O2 –<br>IZLAZ)        | Protok kisika kroz izlazni (EX) ventil<br>(MV1) iznosio je manje od 50 %<br>zadane vrijednosti regulatora<br>masenog protoka (engl. mass flow<br>controller – MFC) za protok kisika na<br>dulje od postavke LOW O2 FLOW<br>TIME (VRIJEME NISKOG<br>PROTOKA O2).<br>Pogledajte MAINTENANCE<br>(ODRŽAVANJE) > SYSTEM<br>CONFIGURATION<br>(KONFIGURACIJA SUSTAVA) ><br>FAULT SETUP (POSTAVLJANJE<br>KVARA) > LOW O2 FLOW TIME<br>(VRIJEME NISKOG PROTOKA O2). | <ul> <li>Problem s opskrbom kisika. Tlak kisika trebao bi<br/>iznositi 400 mbar (±10 mbar) pri protoku MFC-a od<br/>20 l/h. Odaberite MAINTENANCE (ODRŽAVANJE)</li> <li>&gt; DIAGNOSTICS (DIJAGNOSTIKA) &gt; O2-CTRL<br/>STATUS (STATUS REGULATORA O2).</li> <li>Začepljenje u sklopu za uništavanje ozona</li> <li>Začepljenje u cijevi iza MFC-a</li> <li>Kvar ili začepljenje izlaznog ventila</li> <li>Kvar MFC-a. Provedite test protoka. Pogledajte<br/>Testiranje protoka na stranici 29.</li> </ul> |
| 02_LOW O2 FLOW - SO<br>(NIZAK PROTOK O2 –<br>IZLAZ UZORKA) | Protok kisika kroz priključak za izlaz<br>uzoraka (SO) (kroz ventil reaktora,<br>MV3) iznosio je manje od 50 %<br>zadane vrijednosti MFC-a na dulje od<br>zadane vrijednosti LOW O2 FLOW<br>TIME (VRIJEME NISKOG<br>PROTOKA O2).<br>Pogledajte MAINTENANCE<br>(ODRŽAVANJE) > SYSTEM<br>CONFIGURATION<br>(KONFIGURACIJA SUSTAVA) ><br>FAULT SETUP (POSTAVLJANJE<br>KVARA) > LOW O2 FLOW TIME<br>(VRIJEME NISKOG PROTOKA O2).                                | <ul> <li>Problem s opskrbom kisika. Tlak kisika trebao bi<br/>iznositi 400 mbar (±10 mbar) pri protoku MFC-a od<br/>20 l/h. Odaberite MAINTENANCE (ODRŽAVANJE)</li> <li>&gt; DIAGNOSTICS (DIJAGNOSTIKA) &gt; O2-CTRL<br/>STATUS (STATUS REGULATORA O2).</li> <li>Kvar ili začepljenje ventila za izlaz uzoraka</li> <li>Kvar ili začepljenje izlaznog ventila (MV1)</li> <li>Kvar MFC-a. Provedite test protoka. Pogledajte<br/>Testiranje protoka na stranici 29.</li> </ul>                               |

#### Tablica 2 Kvarovi sustava

| Poruka                                                                                     | Opis                                                                                                    | Uzrok i rješenje                                                                                                    |
|--------------------------------------------------------------------------------------------|----------------------------------------------------------------------------------------------------|----------------------------------------------------------------------------------------------------|
| 03_HIGH O2 FLOW<br>(VISOK PROTOK O2)                                                       | Protok kisika kroz izlazni ventil (MV1)<br>iznosi više od 50 % zadane<br>vrijednosti MFC-a na dulje od<br>postavke HIGH O2 FLOW TIME<br>(VRIJEME VISOKOG PROTOKA<br>O2).<br>Pogledajte MAINTENANCE<br>(ODRŽAVANJE) > SYSTEM<br>CONFIGURATION<br>(KONFIGURACIJA SUSTAVA) ><br>FAULT SETUP (POSTAVLJANJE<br>KVARA) > HIGH O2 FLOW TIME<br>(VRIJEME VISOKOG PROTOKA<br>O2).                                                   | <ul> <li>Kvar MFC-a</li> <li>Problem s opskrbom kisika. Tlak kisika trebao bi<br/>iznositi 400 mbar (±10 mbar) pri protoku MFC-a od<br/>20 l/h. Odaberite MAINTENANCE (ODRŽAVANJE)</li> <li>&gt; DIAGNOSTICS (DIJAGNOSTIKA) &gt; O2-CTRL<br/>STATUS (STATUS REGULATORA O2).</li> </ul>                                                                                                    |
| 04_REACTION ERROR<br>(POGREŠKA REAKCIJE)<br>(može se postaviti kao<br>kvar ili upozorenje) | Nema vršne vrijednosti CO <sub>2</sub> za TOC<br>(ili TC) ili je vršna vrijednost CO <sub>2</sub><br>manja od postavke CO2 LEVEL<br>(RAZINA CO2) za tri uzastopne<br>reakcije.<br>Pogledajte MAINTENANCE<br>(ODRŽAVANJE) > SYSTEM<br>CONFIGURATION<br>(KONFIGURACIJA SUSTAVA) ><br>REACTION CHECK (PROVJERA<br>REAKCIJE) > CO2 LEVEL (RAZINA<br>CO2).                                                                      | <ul> <li>Koncentracija kiselog reagensa i/ili baznog reagensa<br/>nije ispravna.</li> <li>Prazan je spremnik kiselog reagensa i/ili baznog<br/>reagensa.</li> <li>Vodovi za kiseli i/ili bazni reagens začepljeni su ili<br/>imaju mjehuriće zraka.</li> <li>Pumpa za kiselinu i/ili pumpa za bazno sredstvo ne<br/>radi ispravno.</li> <li>Reaktor s miješalicom ne radi ispravno. Provedite<br/>test pH vrijednosti. Testiranje pH vrijednosti<br/>na stranici 32Pogledajte .</li> </ul> |
| 05_PRESSURE TEST<br>FAIL (POGREŠKA TESTA<br>TLAKA)                                         | Protok MFC-a nije se smanjio na<br>manje od postavke PRESSURE<br>TEST FAULT (POGREŠKA TESTA<br>TLAKA) tijekom testa tlaka.<br>Pogledajte MAINTENANCE<br>(ODRŽAVANJE) > SYSTEM<br>CONFIGURATION<br>(KONFIGURACIJA SUSTAVA) ><br>SEQUENCE PROGRAM<br>(PROGRAM SLJEDOVA) ><br>PRESSURE/FLOW TEST (TEST<br>TLAKA/PROTOKA) > PRESSURE<br>TEST FAULT (POGREŠKA TESTA<br>TLAKA).                                                  | <ul> <li>Iz analizatora istječe plin i/ili tekućina.</li> <li>Došlo je do istjecanja iz ventila.</li> <li>Otvorite ventil reaktora. Provjerite je li prisutna prljavština ili oštećenja. Provjerite priključke sustava.</li> <li>Provjerite je li došlo do istjecanja iz reaktora s miješalicom. Provedite test tlaka. Pogledajte Testiranje tlaka na stranici 29.</li> </ul>                                                                                                    |
| 06_PRESSURE CHCK<br>FAIL (POGREŠKA<br>PROVJERE TLAKA)                                      | Protok MFC-a nije se smanjio na<br>manje od postavke PRESSURE<br>CHCK FAULT (POGREŠKA<br>PROVJERE TLAKA) tijekom provjere<br>tlaka u tri uzastopne reakcije<br>(zadano).<br>Pogledajte MAINTENANCE<br>(ODRŽAVANJE) > SYSTEM<br>CONFIGURATION<br>(KONFIGURACIJA SUSTAVA) ><br>SEQUENCE PROGRAM<br>(PROGRAM SLJEDOVA) ><br>PRESSURE/FLOW TEST (TEST<br>TLAKA/PROTOKA) > PRESSURE<br>CHCK FAULT (POGREŠKA<br>PROVJERE TLAKA). |                                                                                                    |

### Tablica 2 Kvarovi sustava (nastavak)

| Poruka                                                                                            | Opis                                                                                                    | Uzrok i rješenje                                                                                                    |
|---------------------------------------------------------------------------------------------------|----------------------------------------------------------------------------------------------------|----------------------------------------------------------------------------------------------------|
| 11_CO2 ANALYZER<br>FAULT (KVAR                                                                    | Analizator CO <sub>2</sub> ne radi ispravno.                                                                                                | Provjerite ulazno napajanje od 24 V DC na analizator<br>CO <sub>2</sub> za matičnu ploču (žice N11 i N12).                                                                                                    |
| ANALIZATORA CO2)                                                                                  |                                                                                                    | Provjerite signal analizatora $CO_2$ . Otvorite analizator $CO_2$ i očistite leće.                                                                                                    |
|                                                                                                   |                                                                                                    | Isključite i zatim uključite napajanje analizatora.                                                                                                    |
|                                                                                                   |                                                                                                    | Dodatne testove potražite u listu s podacima <i>T019.</i><br><i>Rješavanje problema analizatora</i> CO <sub>2</sub> <i>BioTector.</i>                                                                                                    |
| 12_HIGH CO2 IN<br>O2 (VISOK CO2 U O2)                                                             | Visoka je razina CO <sub>2</sub> u ulaznom<br>plinovitom kisiku.                                                                            | Odaberite MAINTENANCE (ODRŽAVANJE) ><br>DIAGNOSTICS (DIJAGNOSTIKA) > SIMULATE<br>(SIMULACIJA) > OXIDATION PHASE SIM<br>(SIMULACIJA FAZE OKSIDACIJE).MAINTENANCE<br>(ODRŽAVANJE)DIAGNOSTICS<br>(DIJAGNOSTIKA)SIMULATE Ako vrijednost CO <sub>2</sub> na<br>zaslonu iznosi više od 250 do 300 ppm, provjerite čistoću<br>kisika. |
|                                                                                                   |                                                                                                    | Utvrdite je li došlo do kontaminacije opskrbe kisikom<br>spojem CO <sub>2</sub> . Pročitajte dio <i>Provjera opskrbe kisikom</i> u<br>Priručniku za postavljanje i rad.                                                                                                    |
|                                                                                                   |                                                                                                    | Ako je čistoća kisika zadovoljavajuća, otvorite analizator $CO_2$ i očistite leće. Ako se problem ne riješi, zamijenite filtre analizatora $CO_2$ .                                                                                                    |
|                                                                                                   |                                                                                                    | Ako čistoća kisika nije zadovoljavajuća, zamijenite uređaj za povećanje zasićenosti kisika.                                                                                                    |
| 18_LIQUID LEAK DET<br>(DET. ISTJECANJA<br>TEKUĆINE)                                               | Aktivan je detektor istjecanja<br>tekućine u analizatoru. Došlo je do<br>istjecanja tekućine.                                               | Potražite istjecanje tekućine u kućištu analizatora.<br>Pregledajte detektore istjecanja tekućine. Postoji četiri<br>detektora istjecanja tekućine:                                                                                                    |
|                                                                                                   |                                                                                                    | Dno glavnog ormarića                                                                                                    |
|                                                                                                   |                                                                                                    | Dno unutrašnjeg ormarića     Dno rocktoro miložalico                                                                                                    |
|                                                                                                   |                                                                                                    | <ul> <li>Ispod pumpa za kiselinu i bazno sredstvo</li> </ul>                                                                                                    |
|                                                                                                   |                                                                                                    | Isključite priključak detektora istjecanja na dnu reaktora<br>da biste utvrdili je li došlo do istjecanja iz reaktora.<br>Pregledajte detektor istjecanja tekućine.                                                                                                    |
| 20_NO REAGENTS<br>(NEMA REAGENSA)<br>(može se postaviti kao<br>kvar, upozorenje ili<br>obavijest) | Izračunate razine reagensa pokazuju<br>da su spremnici reagensa prazni.                                                                     | Zamjena reagensa. Pogledajte Punjenje ili zamjena<br>reagensa na stranici 6.                                                                                                    |
| 104_MOTHERBOARD<br>FUSE4 (OSIGURAČ                                                                | Osigurač 4 pregorio je na matičnoj<br>ploči.                                                                                                | Ako je osigurač 4 (F4) pregorio, zamijenite osigurač.<br>Pogledajte Zamjena osigurača na stranici 7.                                                                                                    |
| MATICNE PLOCE 4)                                                                                  | Napomena: Osigurač 4 namijenjen je za<br>hladnjak i generator ozona.                                                                        | Pobrinite se da je osigurač u potpunosti ušao u držač<br>osigurača.                                                                                                    |
| 105_MOTHERBOARD                                                                                   | Osigurač F5 pregorio je na matičnoj                                                                                                    | Ako je osigurač 5 (F5) pregorio, zamijenite osigurač.<br>Pogledajte Zamjena osigurača na stranjci 7                                                                                                    |
| MATIČNE PLOČE 5)                                                                                  | pioci.<br><b>Napomena:</b> F5 namijenjen je za pumpe,<br>ventile, reaktor miješalice, ventilator<br>hladnjaka, sklop za uništavanje ozona i | Pobrinite se da je osigurač u potpunosti ušao u držač                                                                                                    |
|                                                                                                   |                                                                                                    | osigurača.                                                                                                    |
|                                                                                                   | ventilator generatora ozona.                                                                                                    | Odaberite MAINTENANCE (ODRŽAVANJE) ><br>DIAGNOSTICS (DIJAGNOSTIKA) > SIMULATE.<br>Pokrenite svaki uređaj priključen na F5. Osigurač<br>F5 priključen je na pumpe, ventile, reaktor miješalice,<br>ventilator hladnjaka, sklop za uništavanje ozona i<br>ventilator generatora ozona.                                           |

#### Tablica 2 Kvarovi sustava (nastavak)

| Poruka                                                                   | Opis                                                                                                    | Uzrok i rješenje                                                                                                    |
|--------------------------------------------------------------------------|----------------------------------------------------------------------------------------------------|----------------------------------------------------------------------------------------------------|
| 109_HI MPU TEMP<br>(VISOKA TEMPERATURA<br>MIKRO-PROCESORSKE<br>JEDINICE) | Temperatura MPU-a<br>(mikroprocesorske jedinice) viša je<br>od 70 °C (158 °F).                                                                                                    | Pregledajte filtre u ventilatoru i izlaznom otvoru.<br>Provjerite rad ventilatora.<br>Pobrinite se da je temperatura okoline niža od 45 °C<br>(113 °F) i da analizator nije na izravnom svjetlu.<br><b>Napomena:</b> Pri temperaturama manjim od 25 °C (77 °F),<br>analizator isključuje ventilator. |
| 129_REACT PURGE FAIL<br>(POGREŠKA<br>PRAŽNJENJA<br>REAKTORA)             | Došlo je do začepljenja reaktora,<br>ventila reaktora (MV3), ventila za<br>uzorak (MV4) ili povezanih cijevi i<br>priključaka. Rad MFC-a nije ispravan<br>ili su cijevi MFC-a začepljene.<br>Pogledajte REACTOR PURGE<br>CHECK (PROVJERA PRAŽNJENJA<br>REAKTORA) i REACTOR PURGE<br>BAND (OPSEG PRAŽNJENJA<br>REAKTORA) u Configure the<br>pressure test and flow test settings<br>(Konfiguracija postavki testiranja<br>tlaka i protoka) u priručniku za<br>naprednu konfiguraciju. | Postoji problem s opskrbom zraka ili kisika. Pregledajte<br>izbornik O2-CTRL STATUS (STATUS REGULATORA<br>O2) da biste provjerili tlak kisika. Tlak obično iznosi<br>400 mbar (±10 mbar) pri protoku od 20 l/h MFC.<br>Provedite test protoka. Pogledajte Testiranje protoka<br>na stranici 29.      |

#### Tablica 2 Kvarovi sustava (nastavak)

## 2.2 Upozorenja sustava

Odaberite OPERATION (RAD) > FAULT ARCHIVE (ARHIVA KVAROVA) da biste pregledali upozorenja koja su se pojavila. Aktivni kvarovi i upozorenja označeni su zvjezdicom (\*).

Kada se u gornjem lijevom kutu zaslona Reaction Data (Podaci o reakciji) ili zaslona Reagent Status (Status reagensa) prikaže "SYSTEM WARNING (UPOZORENJE SUSTAVA), pojavilo se upozorenje. Mjerenja se nastavljaju. Izlazi od 4 – 20 mA se ne mijenjaju. Relej za kvar sustava nije uključen.

Izvršite korake za rješavanje problema upozorenja. Pogledajte Tablica 3. Da biste potvrdili neko upozorenje, odaberite ga i pritisnite ✓.

Ako je više upozorenja u instrumentu, provjerite osigurače na ploči releja i ploči za signale.

| Poruka                                                            | Opis                                                                                                    | Uzrok i rješenje                                                                                                    |
|-------------------------------------------------------------------|----------------------------------------------------------------------------------------------------|----------------------------------------------------------------------------------------------------|
| 21_CO2 ANL LENS DIRTY<br>(PRLJAVA LEĆA ANALIZ. CO2)               | Prljav je optički uređaj analizatora<br>CO <sub>2</sub> .                                                                                                    | Očistite analizator CO <sub>2</sub> . Očistite leće u analizatoru CO <sub>2</sub> .                                                                                                    |
| 22_FLOW WARNING – EX<br>(UPOZORENJE ZA PROTOK –<br>IZLAZ)         | Protok kisika kroz izlazni (EX)<br>ventil (MV1) smanjio se na manje<br>od postavke za FLOW<br>WARNING (UPOZORENJE ZA<br>PROTOK) tijekom testa tlaka.<br>Pogledajte MAINTENANCE<br>(ODRŽAVANJE) > SYSTEM<br>CONFIGURATION<br>(KONFIGURACIJA SUSTAVA) ><br>SEQUENCE PROGRAM<br>(PROGRAM SLJEDOVA) ><br>PRESSURE/FLOW TEST (TEST<br>TLAKA/PROTOKA) > FLOW<br>WARNING (UPOZORENJE ZA<br>PROTOK).                           | <ul> <li>Problem s opskrbom kisika. Tlak kisika trebao bi<br/>iznositi 400 mbar (±10 mbar) pri protoku MFC-a<br/>od 20 l/h. Odaberite MAINTENANCE<br/>(ODRŽAVANJE) &gt; DIAGNOSTICS<br/>(DIJAGNOSTIKA) &gt; O2-CTRL STATUS<br/>(STATUS REGULATORA O2).</li> <li>Začepljenje u sklopu za uništavanje ozona</li> <li>Začepljenje u cijevi iza regulatora masenog<br/>protoka (MFC)</li> <li>Kvar ili začepljenje izlaznog ventila</li> <li>Kvar MFC-a. Provedite test protoka. Pogledajte<br/>Testiranje protoka na stranici 29.</li> </ul> |
| 23_FLOW WARNING – SO<br>(UPOZORENJE ZA PROTOK –<br>IZLAZ UZORAKA) | Protok kisika kroz ventil za izlaz<br>uzoraka (kroz ventil reaktora,<br>MV3) smanjio se na manje od<br>postavke FLOW WARNING<br>(UPOZORENJE ZA PROTOK)<br>tijekom testa tlaka.<br>Pogledajte MAINTENANCE<br>(ODRŽAVANJE) > SYSTEM<br>CONFIGURATION<br>(KONFIGURACIJA SUSTAVA) ><br>SEQUENCE PROGRAM<br>(PROGRAM SLJEDOVA) ><br>PRESSURE/FLOW TEST (TEST<br>TLAKA/PROTOKA) > FLOW<br>WARNING (UPOZORENJE ZA<br>PROTOK). | <ul> <li>Problem s opskrbom kisika</li> <li>Kvar ili začepljenje ventila za izlaz uzoraka</li> <li>Začepljenje u cijevi iza MFC-a</li> <li>Kvar MFC-a. Provedite test protoka. Pogledajte<br/>Testiranje protoka na stranici 29.</li> </ul>                                                                                                    |
| 26_PRESSURE TEST WARN<br>(UPOZ. ZA TEST TLAKA)                    | Protok MFC-a nije se smanjio na<br>manje od postavke PRESSURE<br>TEST WARN (UPOZ. ZA TEST<br>TLAKA) tijekom testa tlaka.<br>Pogledajte MAINTENANCE<br>(ODRŽAVANJE) > SYSTEM<br>CONFIGURATION<br>(KONFIGURACIJA SUSTAVA) ><br>SEQUENCE PROGRAM<br>(PROGRAM SLJEDOVA) ><br>PRESSURE/FLOW TEST (TEST<br>TLAKA/PROTOKA) ><br>PRESSURE TEST WARN<br>(UPOZ. ZA TEST TLAKA).                                                  | <ul> <li>Iz analizatora istječe plin i/ili tekućina.</li> <li>Došlo je do istjecanja iz ventila.</li> <li>Otvorite ventil reaktora. Provjerite je li prisutna prljavština ili oštećenja. Provjerite priključke sustava.</li> <li>Provjerite je li došlo do istjecanja iz reaktora s miješalicom. Provedite test tlaka. Pogledajte Testiranje tlaka na stranici 29.</li> </ul>                                                                                                    |
| 28_NO PRESSURE TEST<br>(NEMA TESTA TLAKA)                         | Test tlaka nije proveden tijekom<br>slijeda pokretanja sustava.<br><b>Napomena:</b> Upozorenje ostaje<br>aktivno dok se uspješno ne provede<br>test tlaka.                                                                                                    | Analizator je pokrenut brzim pokretanjem. Tipka sa<br>strelicom UDESNO pritisnuta je kada je odabrana<br>opcija START.                                                                                                    |

#### Tablica 3 Upozorenja sustava

| Poruka                                                                                                    | Opis                                                                                                    | Uzrok i rješenje                                                                                                    |
|----------------------------------------------------------------------------------------------------|----------------------------------------------------------------------------------------------------|----------------------------------------------------------------------------------------------------|
| 29_PRESSURE TEST OFF<br>(TEST TLAKA ISKLJUČEN)                                                                                   | Isključene su svakodnevne<br>funkcije testiranja tlaka i<br>testiranja protoka.                                                                                                    | Uključite funkcije testiranja tlaka i testiranja protoka u<br>izborniku MAINTENANCE (ODRŽAVANJE) ><br>SYSTEM CONFIGURATION (KONFIGURACIJA<br>SUSTAVA) > SEQUENCE PROGRAM (PROGRAM<br>SLJEDOVA) > PRESSURE/FLOW TEST (TEST<br>TLAKA/PROTOKA). |
| 30_TOC SPAN CAL FAIL<br>(POGREŠKA KAL. RASPONA ZA<br>TOC)<br>31_TIC SPAN CAL FAIL<br>(POGREŠKA KAL. RASPONA ZA<br>TIC)           | Rezultat kalibracije raspona za<br>TIC ili TOC nije unutar postavke<br>TIC BAND (OPSEG TIC-a) ili<br>TOC BAND (OPSEG TOC-a).<br>Pogledajte MAINTENANCE<br>(ODRŽAVANJE) > SYSTEM<br>CONFIGURATION<br>(KONFIGURACIJA SUSTAVA) ><br>SEQUENCE PROGRAM<br>(PROGRAM SLJEDOVA) ><br>SPAN PROGRAM (PROGRAM<br>RASPONA) > TIC BAND<br>(OPSEG TIC-a) ili TOC BAND<br>(OPSEG TOC-a). | Pobrinite se da je ispravna koncentracija pripremljene<br>standardne otopine. Pobrinite se da su ispravne<br>postavke u izborniku CALIBRATION (KALIBRACIJA)<br>> SPAN CALIBRATION (KALIBRACIJA RASPONA).<br>Provjerite rad analizatora.      |
| 33_TOC SPAN CHCK FAIL<br>(POGREŠKA PROVJERE<br>RASPONA ZA TOC)<br>34_TIC SPAN CHCK FAIL<br>(POGREŠKA PROVJERE<br>RASPONA ZA TIC) | Rezultat provjere raspona za TIC<br>ili TOC nije unutar postavke TIC<br>BAND (OPSEG TIC-a) ili TOC<br>BAND (OPSEG TOC-a).<br>Pogledajte MAINTENANCE<br>(ODRŽAVANJE) > SYSTEM<br>CONFIGURATION<br>(KONFIGURACIJA SUSTAVA) ><br>SEQUENCE PROGRAM<br>(PROGRAM SLJEDOVA) ><br>SPAN PROGRAM (PROGRAM<br>RASPONA) > TIC BAND<br>(OPSEG TIC-a) ili TOC BAND<br>(OPSEG TOC-a).    |                                                                                                    |

Tablica 3 Upozorenja sustava (nastavak)

| Poruka                                                     | Opis                                                                                                    | Uzrok i rješenje                                                                                                    |
|------------------------------------------------------------|----------------------------------------------------------------------------------------------------|----------------------------------------------------------------------------------------------------|
| 42_ZERO CAL FAIL<br>(POGREŠKA NULTE KAL.)                  | Rezultat nulte kalibracije nije<br>unutar postavke ZERO BAND<br>(OPSEG NULTOG OTKLONA).<br>Pogledajte MAINTENANCE<br>(ODRŽAVANJE) > SYSTEM<br>CONFIGURATION<br>(KONFIGURACIJA SUSTAVA) ><br>SEQUENCE PROGRAM<br>(PROGRAM SLJEDOVA) ><br>ZERO PROGRAM (PROGRAM<br>NULTOG OTKLONA) > ZERO<br>BAND (OPSEG NULTOG<br>OTKLONA).                                                                                             | Provjerite stabilnost reakcija za određivanje nulte<br>vrijednosti i kvalitetu reagensa.<br>Pregledajte postavke u izborniku ZERO PROGRAM<br>(PROGRAM NULTOG OTKLONA).<br>Izvršite nultu kalibraciju. Pročitajte Priručnik za<br>postavljanje i rad.                                                                                                    |
| 43_ZERO CHCK FAIL<br>(POGREŠKA PROVJERE<br>NULTOG OTKLONA) | Rezultat provjere nultog otklona<br>nije unutar postavke ZERO<br>BAND (OPSEG NULTOG<br>OTKLONA). Pogledajte<br>MAINTENANCE<br>(ODRŽAVANJE) > SYSTEM<br>CONFIGURATION<br>(KONFIGURACIJA SUSTAVA) ><br>SEQUENCE PROGRAM<br>(PROGRAM SLJEDOVA) ><br>ZERO PROGRAM (PROGRAM<br>NULTOG OTKLONA) > ZERO<br>BAND (OPSEG NULTOG<br>OTKLONA).                                                                                    |                                                                                                    |
| 50_TIC OVERFLOW<br>(PRELIJEVANJE TIC-a)                    | Očitanje TIC-a na kraju analize<br>TIC-a veće je od postavke TIC<br>CHECK (PROVJERA TIC-a). Uz<br>to, očitanje TIC-a veće je od<br>postavke TIC CHECK<br>(PROVJERA TIC-a) nakon<br>povećanja vremena propuhivanja<br>za TIC za 300 sekundi.<br>Pročitajte MAINTENANCE<br>(ODRŽAVANJE) > SYSTEM<br>CONFIGURATION<br>(KONFIGURACIJA SUSTAVA) ><br>REACTION CHECK<br>(PROVJERA REAKCIJE) > TIC<br>CHECK (PROVJERA TIC-a). | Neuobičajeno visoko očitanje TIC-a. Pogledajte<br>mjerne opsege u izborniku OPERATION (RAD) ><br>SYSTEM RANGE DATA (MJERNI OPSEG<br>PODATAKA SUSTAVA).OPERATION<br>(RAD)SYSTEM RANGE DATA (SISTEMSKI MJERNI<br>OPSEG PODATAKA) Promijenite mjerni opseg (npr.<br>iz 1 u 2) u izborniku MAINTENANCE<br>(ODRŽAVANJE) > COMMISSIONING (STAVLJANJE<br>U RAD) > STREAM PROGRAM (PROGRAM TOKA)<br>da biste smanjili volumen uzorka koji se dodaje u<br>reaktor.<br>Povećajte postavku TIC SPARGE TIME (VRIJEME<br>PROPUHIVANJA ZA TIC). Pogledajte<br>MAINTENANCE (ODRŽAVANJE) > SYSTEM<br>CONFIGURATION (KONFIGURACIJA SUSTAVA) ><br>OXIDATION PROGRAM (PROGRAM OKSIDACIJE)<br>> TIC SPARGE TIME (VRIJEME PROPUHIVANJA<br>ZA TIC). |

| Poruka                                                                                                    | Opis                                                                                                    | Uzrok i rješenje                                                                                                    |
|----------------------------------------------------------------------------------------------------|----------------------------------------------------------------------------------------------------|----------------------------------------------------------------------------------------------------|
| 51_TOC OVERFLOW<br>(PRELIJEVANJE TOC-a)                                                                                  | Očitanje TOC-a na kraju analize<br>TOC-a veće je od postavke TOC<br>CHECK (PROVJERA TOC-a),<br>čak i nakon povećanja vremena<br>propuhivanja za TOC za<br>300 sekundi.<br>Pogledajte MAINTENANCE<br>(ODRŽAVANJE) > SYSTEM<br>CONFIGURATION<br>(KONFIGURACIJA SUSTAVA) ><br>REACTION CHECK<br>(PROVJERA REAKCIJE) > TOC<br>CHECK (PROVJERA TOC-a).                                                                                                    | Neuobičajeno visoko očitanje TOC-a. Pogledajte<br>mjerne opsege u izborniku OPERATION (RAD) ><br>SYSTEM RANGE DATA (MJERNI OPSEG<br>PODATAKA SUSTAVA).OPERATION<br>(RAD)SYSTEM RANGE DATA (SISTEMSKI MJERNI<br>OPSEG PODATAKA) Promijenite mjerni opseg (npr.<br>iz 1 u 2) u izborniku MAINTENANCE<br>(ODRŽAVANJE) > COMMISSIONING (STAVLJANJE<br>U RAD) > STREAM PROGRAM (PROGRAM TOKA)<br>da biste smanjili volumen uzorka koji se dodaje u<br>reaktor.<br>Povećajte postavku TOC SPARGE TIME (VRIJEME<br>PROPUHIVANJA ZA TOC). Pročitajte<br>MAINTENANCE (ODRŽAVANJE) > SYSTEM<br>CONFIGURATION (KONFIGURACIJA SUSTAVA) ><br>OXIDATION PROGRAM (PROGRAM OKSIDACIJE)<br>1 > TOC SPARGE TIME (VRIJEME<br>PROPUHIVANJA ZA TOC). |
| 52_HIGH CO2 IN BASE (VISOK<br>CO2 U BAZNOM SREDSTVU)                                                                     | Razina CO <sub>2</sub> u baznom reagensu<br>veća je od postavke BASE<br>CO2 ALARM (ALARM ZA CO2 U<br>BAZNOM SREDSTVU).<br>Pogledajte MAINTENANCE<br>(ODRŽAVANJE) > SYSTEM<br>CONFIGURATION<br>(KONFIGURACIJA SUSTAVA) ><br>FAULT SETUP<br>(POSTAVLJANJE KVARA) ><br>BASE CO2 ALARM (ALARM ZA<br>CO2 U BAZNOM SREDSTVU).<br><b>Napomena:</b> Razina CO <sub>2</sub> u baznom<br>reagensu utvrđuje se tijekom nulte<br>kalibracije ili provjere nultog otklona. | Pobrinite se da je filtar CO <sub>2</sub> na spremniku baznog<br>reagensa u dobrom stanju. Pobrinite se da iz<br>spremnika baznog reagensa ne istječe zrak. Utvrdite<br>kvalitetu baznog reagensa. Zamijenite bazni reagens.                                                                                                    |
| 62_SMPL PUMP STOP ON<br>(UKLJ. ZAUST. PUMPE ZA<br>UZORKE)<br>63_SMPL PUMP STOP OFF<br>(ISKLJ. ZAUST. PUMPE ZA<br>UZORKE) | Pumpa za uzorke zaustavljena je<br>s uključenim senzorom rotacije ili<br>senzor rotacije ne radi ispravno<br>(neprekidno je uključen).<br>Pumpa za uzorke zaustavljena je<br>s isključenim senzorom rotacije ili<br>senzor rotacije ne radi ispravno                                                                                                    | Provjerite rotaciju pumpe za uzorke.<br>Provjerite signal senzora pumpe. Pogledajte DI15 u<br>izborniku DIGITAL INPUT (DIGITALNI UZLAZ 1):<br>Pogledajte MAINTENANCE (ODRŽAVANJE) ><br>DIAGNOSTICS (DIJAGNOSTIKA)> INPUT/OUTPUT<br>STATUS (STATUS ULAZA/IZLAZA) > DIGITAL<br>INPUT (DIGITALNI UZLAZ 1):.                                                                                                    |
| 81_ATM PRESSURE HIGH<br>(VISOK ATM. TLAK)                                                                                | (nije prepoznata rotacija).<br>Očitanje senzora atmosferskog<br>tlaka iznosi više od 115 kPa.<br>Očitanje senzora atmosferskog<br>tlaka postavljeno je na 101,3 kPa<br>(način rada u slučaju kvara).                                                                                                    | Zamijenite pumpu za uzorak. Pogledajte Zamjenski<br>dijelovi i dodatna oprema na stranici 45<br>Pregledajte stavku ADC[05] u izborniku ANALOG<br>INPUT (ANALOGNI ULAZ). Pogledajte<br>MAINTENANCE (ODRŽAVANJE) > DIAGNOSTICS<br>(DIJAGNOSTIKA)> INPUT/OUTPUT STATUS<br>(STATUS ULAZA/IZLAZA) > ANALOG INPUT                                                                                                    |
| 82_ATM PRESSURE LOW<br>(NIZAK ATM. TLAK)                                                                                 | Očitanje senzora atmosferskog<br>tlaka iznosi manje od 60 kPa.<br>Očitanje senzora atmosferskog<br>tlaka postavljeno je na 101,3 kPa<br>(način rada u slučaju kvara).                                                                                                    | <ul> <li>(ANALOGNI ULAZ). Očitanje treba iznositi približno</li> <li>4 V.</li> <li>Senzor tlaka ne radi ispravno.</li> <li>Zamijenite matičnu ploču. Pogledajte Zamjenski</li> <li>dijelovi i dodatna oprema na stranici 45</li> </ul>                                                                                                    |

| Poruka                                         | Opis                                                                                                    | Uzrok i rješenje                                                                                                    |  |
|------------------------------------------------|----------------------------------------------------------------------------------------------------|----------------------------------------------------------------------------------------------------|--|
| 83_SERVICE TIME (VRIJEME<br>SERVISA)           | Potreban je servis                                                                                                    | Izvršite potrebne servisne zadatke. Zatim ponovno<br>postavite brojač za servisiranje da biste potvrdili<br>upozorenje. Odaberite MAINTENANCE<br>(ODRŽAVANJE) > DIAGNOSTICS (DIJAGNOSTIKA)<br>> SERVICE (SERVIS) > RESET SERVICE<br>COUNTER (PONOVNO POSTAVLJANJE BROJAČA<br>ZA SERVISIRANJE).                                                                                                    |  |
| 88_02 CONTROLLER WARN<br>(UPOZ. REGULATORA O2) | Postoji problem u komunikaciji<br>između matične ploče i ploče<br>regulatora O <sub>2</sub> .                                                                                                    | Pobrinite se da je LED indikator 2 (L2) na ploči<br>regulatora O <sub>2</sub> uključen.<br>Pregledajte napajanje 24 VDC na ploči regulatora O <sub>2</sub><br>na priključcima N01 i N02.<br>Pregledajte priključke plosnatih kabela na ploči.<br>Isključite i zatim uključite napajanje analizatora.<br>Po potrebi zamijenite ploču regulatora O <sub>2</sub> . Pogledajte<br>Zamjenski dijelovi i dodatna oprema na stranici 45. |  |
| 92_HI AIR PRESSURE (VISOK<br>TLAK ZRAKA)       | Opskrba tlakom zraka bila je<br>veća od 2,0 bar dulje od<br>5 sekundi. Kada je uključen<br>uređaj za povećanje zasićenosti<br>kisika, opskrba tlakom zraka<br>obično iznosi između 0,9 bar i<br>1,5 bar. Ako se tlak zraka ne<br>smanji na uobičajene vrijednosti,<br>opskrba zrakom izolira se od<br>analizatora i ne proizvodi se kisik.  | Vanjski regulator zraka ne radi ispravno.<br>Smanjite vanjsku opskrbu tlakom zraka na 1,5 bar<br>kada uređaj za povećanje zasićenosti kisika nije u<br>upotrebi.<br>Kada se problem otkloni, potvrdite upozorenje da<br>biste ponovno postavili ploču regulatora O <sub>2</sub> .                                                                                                    |  |
| 93_HI AIR PRESSURE (VISOK<br>TLAK ZRAKA)       | Opskrba tlakom zraka bila je<br>veća od 1,8 bar dulje od<br>60 sekundi. Kada je uključen<br>uređaj za povećanje zasićenosti<br>kisika, opskrba tlakom zraka<br>obično iznosi između 0,9 bar i<br>1,5 bar.                                                                                                    | Vanjski regulator zraka ne radi ispravno.<br>Zaustavite analizator. Smanjite vanjsku opskrbu<br>tlakom zraka na 1,5 bar kada uređaj za povećanje<br>zasićenosti kisika nije u upotrebi.<br>Kada se problem otkloni, potvrdite upozorenje da<br>biste ponovno postavili ploču regulatora O <sub>2</sub> .                                                                                                    |  |
| 94_LO AIR PRESSURE (NIZAK<br>TLAK ZRAKA)       | Opskrba tlakom zraka bila je<br>manja od 0,6 bar dulje od<br>5 sekundi. Kada je uključen<br>uređaj za povećanje zasićenosti<br>kisika, opskrba tlakom zraka<br>obično iznosi između 0,9 bar i<br>1,5 bar. Ako se tlak zraka ne<br>poveća na uobičajene vrijednosti,<br>opskrba zrakom izolira se od<br>analizatora i ne proizvodi se kisik. | Vanjski regulator zraka ne radi ispravno.<br>Povećajte vanjsku opskrbu tlakom zraka na 1,5 bar<br>kada uređaj za povećanje zasićenosti kisika nije u<br>upotrebi.<br>Kada se problem otkloni, potvrdite upozorenje da<br>biste ponovno postavili ploču regulatora O <sub>2</sub> .                                                                                                    |  |
| 95_LO AIR PRESSURE (NIZAK<br>TLAK ZRAKA)       | Opskrba tlakom zraka bila je<br>manja od 0,8 bar dulje od<br>60 sekundi. Kada je uključen<br>uređaj za povećanje zasićenosti<br>kisika, opskrba tlakom zraka<br>obično iznosi između 0,9 bar i<br>1,5 bar.                                                                                                    | Vanjski regulator zraka ne radi ispravno.<br>Zaustavite analizator. Povećajte vanjsku opskrbu<br>tlakom zraka na 1,5 bar kada uređaj za povećanje<br>zasićenosti kisika nije u upotrebi.<br>Kada se problem otkloni, potvrdite upozorenje da<br>biste ponovno postavili ploču regulatora O <sub>2</sub> .                                                                                                    |  |

| Opis                                                                                                    | Uzrok i rješenje                                                                                                    |  |
|----------------------------------------------------------------------------------------------------|----------------------------------------------------------------------------------------------------|--|
| Opskrba tlakom kisika bila je<br>veća od 500 mbar dulje od<br>5 sekundi. Ako se tlak kisika ne<br>smanji na uobičajene vrijednosti,<br>opskrba zrakom izolira se od<br>analizatora i ne proizvodi se kisik.   | Odaberite MAINTENANCE (ODRŽAVANJE) ><br>DIAGNOSTICS (DIJAGNOSTIKA) > O2-CTRL<br>STATUS (STATUS REGUL. O2).MAINTENANCE<br>(ODRŽAVANJE)DIAGNOSTICS<br>(DIJAGNOSTIKA)O2-CTRL STATUS (STATUS<br>REGULATORA O2) S pomoću regulatora tlaka kisik<br>smanjite tlak kisika na 400 mbar (±10 mbar) pri<br>protoku MFC-a od 20 l/h. Kada se problem otkloni,<br>potvrdite upozorenje da biste ponovno postavili ploč<br>regulatora O <sub>2</sub> .                                                                                                    |  |
| Opskrba tlakom kisika bila je<br>veća od 450 mbar dulje od<br>60 sekundi. Ako se tlak kisika ne<br>smanji na uobičajene vrijednosti,<br>opskrba zrakom izolira se od<br>analizatora i ne proizvodi se kisik.  | Odaberite MAINTENANCE (ODRŽAVANJE) ><br>DIAGNOSTICS (DIJAGNOSTIKA) > O2-CTRL<br>STATUS (STATUS REGULATORA O2). S pomoću<br>regulatora tlaka kisika smanjite tlak kisika na<br>400 mbar (±10 mbar) pri protoku MFC-a od 20 l/h.                                                                                                    |  |
| Opskrba tlakom kisika bila je<br>manja od 150 mbar dulje od<br>5 sekundi. Ako se tlak kisika ne<br>poveća na uobičajene vrijednosti,<br>opskrba zrakom izolira se od<br>analizatora i ne proizvodi se kisik.  | Odaberite MAINTENANCE (ODRŽAVANJE) ><br>DIAGNOSTICS (DIJAGNOSTIKA) > O2-CTRL<br>STATUS (STATUS REGULATORA O2). S pomoću<br>regulatora tlaka kisika povećajte tlak kisika na<br>400 mbar (±10 mbar) pri protoku MFC-a od 20 l/h.<br>Kada se problem otkloni, potvrdite upozorenje da<br>biste ponovno postavili ploču regulatora O <sub>2</sub> .                                                                                                    |  |
| Opskrba tlakom kisika bila je<br>manja od 200 mbar dulje od<br>60 sekundi. Ako se tlak kisika ne<br>smanji na uobičajene vrijednosti,<br>opskrba zrakom izolira se od<br>analizatora i ne proizvodi se kisik. | Odaberite MAINTENANCE (ODRŽAVANJE) ><br>DIAGNOSTICS (DIJAGNOSTIKA) > O2-CTRL<br>STATUS (STATUS REGULATORA O2). S pomoću<br>regulatora tlaka kisika povećajte tlak kisika na<br>400 mbar (±10 mbar) pri protoku MFC-a od 20 l/h.                                                                                                    |  |
| Rotacijski ventil zaustavljen je s<br>uključenim senzorom rotacije<br>(signal senzora 1). Senzor ne<br>radi ispravno jer se uvijek<br>prikazuje kao uključen (signal<br>senzora 1).                           | Odaberite MAINTENANCE (ODRŽAVANJE) ><br>DIAGNOSTICS (DIJAGNOSTIKA) > SIMULATE ><br>MFC. Postavite MFC na 20 L/h. Ispitajte rotaciju<br>okretnog ventila. Odaberite MAINTENANCE<br>(ODRŽAVANJE) > DIAGNOSTICS (DIJAGNOSTIKA)<br>> 02-CTRL STATUS (STATUS REGUL.                                                                                                    |  |
| Rotacijski ventil zaustavljen je s<br>isključenim senzorom rotacije<br>(signal senzora 0). Senzor ne<br>radi ispravno jer se uvijek<br>prikazuje kao isključen (signal<br>senzora 0).                         | <ul> <li>(DIJAGNOSTIKA)O2-CTRL STATUS (STATUS<br/>(EQULATORA O2) Pregledajte signale rotacijskog<br/>ventila (1 = uključeno, 0 = isključeno) dok se ventil<br/>okreće.</li> <li>Zamijenite rotacijski ventil za uređaj za povećanje<br/>zasićenosti kisika. Pogledajte Zamjenski dijelovi i<br/>dodatna oprema na stranici 45.</li> <li>Kada upozorenje nestane, uključuje se zeleni LED</li> </ul>                                                                                                    |  |
|                                                                                                    | OpisOpskrba tlakom kisika bila je<br>veća od 500 mbar dulje od<br>5 sekundi. Ako se tlak kisika ne<br>smanji na uobičajene vrijednosti,<br>opskrba zrakom izolira se od<br>analizatora i ne proizvodi se kisik.Opskrba tlakom kisika bila je<br>veća od 450 mbar dulje od<br>60 sekundi. Ako se tlak kisika ne<br>smanji na uobičajene vrijednosti,<br>opskrba zrakom izolira se od<br>analizatora i ne proizvodi se kisik.Opskrba tlakom kisika bila je<br>manja na uobičajene vrijednosti,<br>opskrba zrakom izolira se od<br>analizatora i ne proizvodi se kisik.Opskrba tlakom kisika bila je<br>manja od 150 mbar dulje od<br>5 sekundi. Ako se tlak kisika ne<br>poveća na uobičajene vrijednosti,<br>opskrba zrakom izolira se od<br>analizatora i ne proizvodi se kisik.Opskrba tlakom kisika bila je<br>manja od 200 mbar dulje od<br>60 sekundi. Ako se tlak kisika ne<br>smanji na uobičajene vrijednosti,<br>opskrba zrakom izolira se od<br>analizatora i ne proizvodi se kisik.Rotacijski ventil zaustavljen je s<br>uključenim senzorom rotacije<br>(signal senzora 1). Senzor ne<br>radi ispravno jer se uvijek<br>prikazuje kao uključen (signal<br>senzora 0). Senzor ne<br>radi ispravno jer se uvijek<br>prikazuje kao isključen (signal<br>senzora 0). |  |

| Poruka                                                        | Opis                                                                                                    | Uzrok i rješenje                                                                                                    |
|---------------------------------------------------------------|----------------------------------------------------------------------------------------------------|----------------------------------------------------------------------------------------------------|
| 102_OZONE GEN FAULT (KVAR<br>GENERATORA OZONA)                | Struja kroz generator ozona<br>smanjila se na manje od 0,2 A na<br>dulje od 5 sekundi.                                                                                                    | Pregledajte osigurač 4 (F4) na matičnoj ploči.<br>Zamijenite osigurač ako je pregorio. Pogledajte<br>Zamjena osigurača na stranici 7. Pobrinite se da je<br>osigurač u potpunosti ušao u držač osigurača.<br>Pritisnite gumb za resetiranje na matičnoj ploči.                                                                                                    |
|                                                               |                                                                                                    | Iskopčajte napajanje analizatora, pričekajte<br>30 sekundi, zatim uključite napajanje analizatora.                                                                                                    |
|                                                               |                                                                                                    | Odaberite MAINTENANCE (ODRŽAVANJE) ><br>DIAGNOSTICS (DIJAGNOSTIKA) > SIMULATE ><br>OZONE GENERATOR (GENERATOR OZONA).<br>Ispitajte struju generatora ozona, koja bi trebala biti<br>između 0,35 A i 0,55 A.                                                                                                    |
| 103_OZONE FAN FAULT (KVAR<br>VENTILATORA OZONA)               | Napon na ventilatoru generatora<br>ozona smanijo se na manje od<br>1,5 V (ili povećao na više od<br>3,5 V) u trajanju od dulje od<br>5 sekundi.<br><i>Napomena:</i> Ventilator generatora<br>ozona dodatna je komponenta. | Provjerite radi li ventilator dobro u generatoru ozona.<br>Pregledajte ožičenje na priključcima N01 i N03 na<br>ploči generatora ozona.                                                                                                    |
| 107_COOLER FAULT (KVAR<br>HLADNJAKA)                          | Struja kroz hladnjak smanjila se<br>na manje od 0,1 A na dulje od 5.                                                                                                    | Pregledajte osigurač 3 (F3) na matičnoj ploči.<br>Zamijenite osigurač ako je pregorio. Pogledajte<br>Zamjena osigurača na stranici 7. Pobrinite se da je<br>osigurač u potpunosti ušao u držač osigurača.<br>Pregledajte ožičenje hladnjaka na zelenoj rednoj<br>stezaljci. Pregledajte ožičenje između hladnjaka i<br>ploče s priključcima (81204370_xx.).             |
|                                                               |                                                                                                    | Odaberite MAINTENANCE (ODRŽAVANJE) ><br>DIAGNOSTICS (DIJAGNOSTIKA) > SIMULATE ><br>COOLER (HLADNJAK). Postavite hladnjak na<br>100 %. Provjerite iznosi li napon na Peltierovu<br>elementu 10 V. Ako ne, upotrijebite komplet<br>hladnjaka za zamjenu ventilatora hladnjaka i<br>Peltierova elementa. Pogledajte Zamjenski dijelovi i<br>dodatna oprema na stranici 45. |
| 108_COOLER FAN FAULT<br>(KVAR VENTILATORA<br>HLADNJAKA)       | Napon nadzora na ventilatoru<br>hladnjaka smanjio se na manje<br>od 1,5 V (ili se povećao na više<br>od 3,5 V) na dulje od 5 sekundi.                                                                                     | Pregledajte ožičenje između ventilatora hladnjaka i<br>ploče s priključcima (81204370_xx.)<br>Izmjerite napon na ventilatoru hladnjaka na zelenoj<br>rednoj stezaljci. Provjerite iznosi li napon 24 V. Ako<br>ne, s pomoću kompleta hladnjaka zamijenite<br>ventilator hladnjaka. Pogledajte Zamjenski dijelovi i<br>dodatna oprema na stranici 45.                    |
| 110_HI TEMP DUTYCYCLE<br>(RADNI CIKLUS VISOKE<br>TEMPERATURE) | Temperatura analizatora<br>povećala se na više od 50 °C<br>(122 °F) na dulje od 2 minuta.<br><b>Napomena:</b> Analizator je dodao<br>vrijeme odgode analize od<br>300 sekundi između svakog ciklusa<br>analize.           | Pregledajte filtre u ventilatoru i izlaznom otvoru.<br>Provjerite rad ventilatora. Pobrinite se da je<br>temperatura okoline niža od 45 °C (113 °F) i da<br>analizator nije na izravnom svjetlu.<br><b>Napomena:</b> Ako je temperatura analizatora manja od 48 °C<br>(118 °F) na dulje od 2 minuta, analizator nastavlja s<br>uobičajenim radom.                       |
| 111_HI TEMP STANDBY<br>(PRIPRAVNOST VISOKE<br>TEMPERATURE)    | Temperatura analizatora<br>povećala se na više od 55 °C<br>(131 °F) na dulje od 2 minuta.<br>Analizator je u stanju<br>pripravnosti.                                                                                      | Pregledajte filtre u ventilatoru i izlaznom otvoru.<br>Provjerite rad ventilatora. Pobrinite se da je<br>temperatura okoline niža od 45 °C (113 °F) i da<br>analizator nije na izravnom svjetlu.<br><b>Napomena:</b> Ako je temperatura analizatora manja od 48 °C<br>(118 °F) na dulje od 2 minuta, analizator nastavlja s<br>uobičajenim radom.                       |

| Poruka                                                    | Opis                                                                                                    | Uzrok i rješenje                                                                                                    |
|-----------------------------------------------------------|----------------------------------------------------------------------------------------------------|----------------------------------------------------------------------------------------------------|
| 112_LO TEMP STANDBY<br>(PRIPRAVNOST NISKE<br>TEMPERATURE) | Temperatura analizatora<br>smanjuje se na manje od 2 °C<br>(35 °F) na dulje od 2 minuta.<br>Analizator je u stanju<br>pripravnosti.                                                                                                    | Pobrinite se da je temperatura okoline od 5 do 45 °C<br>(41 to 113 °F).<br><b>Napomena:</b> Ako temperatura analizatora iznosi više od 5 °C<br>(41 °F) na dulje od 2 minuta, analizator nastavlja s<br>uobičajenim radom.                                                                                                    |
| 113_TEMP SENSOR FAULT<br>(KVAR TEMP. SENZORA)             | Razlika u temperaturi između<br>MPU-a (mikroprocesorske<br>jedinice) i analizatora iznosi više<br>od ±15 °C (±27 °F).<br><b>Napomena:</b> Senzor temperature<br>MPU-a nalazi se na matičnoj ploči.<br>Senzor temperature analizatora<br>nalazi se na ploči regulatora O <sub>2</sub> .                                                                                                    | Pobrinite se da je poklopac matične ploče ugrađen i<br>da su vrata analizatora zatvorena.<br>Pobrinite se da je temperatura okoline niža od 45 °C<br>(113 °F) i da analizator nije na izravnom svjetlu.                                                                                                    |
| 114_I/O WARNING<br>(UPOZORENJE ZA ULAZ/IZLAZ)             | Otkrivene su promjene<br>ulaznih/izlaznih čipova u<br>proširenju sabirnice<br>MCP23S17 tijekom periodičnih<br>provjera koje se automatski<br>provode. Ulazni/izlazni čipovi u<br>proširenju sabirnice<br>MCP23S17 imaju kontrolne<br>registre za čitanje/pisanje.<br><b>Napomena:</b> Ulazni/izlazni čipovi u<br>proširenju sabirnice MCP23S17 imaju<br>kontrolne registre za čitanje/pisanje. | Kada analizator uoči razliku između zatražene i<br>očitane vrijednosti konfiguracijskog registra, svi<br>uređaji na SPI sabirnici (serijsko periferno sučelje)<br>automatski se ponovno postavljaju i ponovno<br>pokreću. Odaberite OPERATION (RAD) > FAULT<br>ARCHIVE (ARHIVA KVAROVA). Potvrdite<br>upozorenje i obratite se odjelu za tehničku podršku. |
| 115_CO2_ANALYZER_WARN                                     | Analizator za CO <sub>2</sub> ne radi<br>ispravno.                                                                                                    | Odaberite MAINTENANCE (ODRŽAVANJE) ><br>DIAGNOSTICS (DIJAGNOSTIKA) > SIMULATE.<br>Pregledajte odgovor ppm $CO_2$ analizatora $CO_2$ .<br>Očistite leće u analizatoru $CO_2$ .                                                                                                    |
|                                                           |                                                                                                    | Iskopčajte napajanje analizatora, pričekajte<br>30 sekundi, zatim uključite napajanje analizatora.                                                                                                    |
|                                                           |                                                                                                    | Provjerite napajanje od 24 V DC na analizatoru CO <sub>2</sub><br>na matičnoj ploči na žicama N11 i N12.                                                                                                    |
|                                                           |                                                                                                    | Više testiranja potražite u listu s podacima <i>T019,</i> rješavanje problema analizatora BioTector CO <sub>2</sub> .                                                                                                    |

| Poruka                                                  | Opis                                                                                          | Uzrok i rješenje                                                                                                    |
|---------------------------------------------------------|-----------------------------------------------------------------------------------------------|----------------------------------------------------------------------------------------------------|
| 128_REACT PURGE WARN<br>(UPOZ. ZA PRAŽNJENJE<br>REAKT.) | Protok plina nije uobičajen.<br>Postoji problem s opskrbom<br>zraka ili kisika u instrumentu. | <ul> <li>Blokada u reaktoru miješalice, ventil reaktora<br/>(MV3), ventil za uzorak (MV4) ili povezane cijevi i<br/>priključci</li> <li>Začepljenje u cijevi iza MFC-a</li> <li>Kvar MFC-a</li> <li>Odaberite MAINTENANCE (ODRŽAVANJE) &gt;<br/>DIAGNOSTICS (DIJAGNOSTIKA) &gt; O2-CTRL<br/>STATUS (STATUS REGUL. O2).MAINTENANCE<br/>(ODRŽAVANJE)DIAGNOSTICS</li> <li>(DJAGNOSTIKA)O2-CTRL STATUS (STATUS<br/>REGULATORA O2) Tlak kisika obično iznosi<br/>400 mbar (±10 mbar) pri protoku MFC-a od 20 l/h.</li> <li>Provedite test protoka. Pogledajte Testiranje protoka<br/>na stranici 29.</li> </ul> |
| 135_MODBUS WARN (UPOZ. ZA<br>MODBUS)                    | Stanje unutarnjih zadataka<br>uređaja Modbus nije poznato.                                    | Kada se pojavi ovo upozorenje, sklop uređaja<br>Modbus automatski se ponovno pokreće. Potvrdite<br>upozorenje i obavijestite distributera ili proizvođača.<br>Ako je upozorenje i dalje prisutno, zamijenite matičnu<br>ploču. Pogledajte Zamjenski dijelovi i dodatna<br>oprema na stranici 45.                                                                                                    |

# 2.3 Obavijesti

Odaberite OPERATION (RAD) > FAULT ARCHIVE (ARHIVA KVAROVA) da biste vidjeli obavijesti. Kada se u gornjem lijevom kutu zaslona Reaction Data (Podaci o reakciji) ili zaslona Reagent Status (Status reagensa) prikaže "SYSTEM NOTE (OBAVIJEST SUSTAVA), pojavila se obavijest. Pogledajte Tablica 4.

#### Tablica 4 Obavijesti

| Poruka                                                                                                    | Opis                                                                                                    | Rješenje                                                                                                    |
|----------------------------------------------------------------------------------------------------|----------------------------------------------------------------------------------------------------|----------------------------------------------------------------------------------------------------|
| 85_LOW REAGENTS (NISKA<br>RAZINA REAGENSA) (može se<br>postaviti kao upozorenje ili<br>obavijest)                               | Izračunate razine reagensa<br>pokazuju da je razina u<br>spremnicima reagensa niska.                                        | Zamjena reagensa. Pogledajte Punjenje ili zamjena<br>reagensa na stranici 6.<br>Da bi se povećao broj dana prije pojave obavijesti<br>LOW REAGENTS (NISKA RAZINA REAGENSA),<br>odaberite MAINTENANCE (ODRŽAVANJE) ><br>COMMISSIONING (STAVLJANJE U RAD) ><br>REAGENTS MONITOR (NADZOR REAGENSA) ><br>LOW REAGENTS AT (NISKA RAZINA REAGENSA<br>NA). |
| 86_POWER UP<br>(UKLJUČIVANJE)                                                                                                   | Priključeno je napajanje na<br>analizator ili je izvršeno ponovno<br>pokretanje napajanja nakon isteka<br>čuvara procesora. | Ova se obavijest automatski potvrđuje. Nije<br>potrebna nikakva radnja.                                                                                                    |
| 87_SERVICE TIME RESET<br>(PONOVNO POSTAVLJANJE<br>VREMENA SERVISA)                                                              | Odabrana je opcija RESET<br>SERVICE COUNTER (PONOVNO<br>POSTAVLJANJE BROJAČA ZA<br>SERVISIRANJE).                           | Ova se obavijest automatski potvrđuje. Nije<br>potrebna nikakva radnja.                                                                                                    |
| 122_SAMPLE FAULT<br>1 (POGREŠKA UZORKA 1)<br>123_SAMPLE FAULT<br>(POGREŠKA UZORKA) 2<br>124_SAMPLE FAULT<br>(POGREŠKA UZORKA) 3 | Vanjski uređaj poslao je ulazni<br>signal pogreške uzorka analizatoru.                                                      | Provjerite razinu tekućine s vanjskim uzorkom i<br>sustav za uzorkovanje za kanal uzorka.<br>Pregledajte vanjski uređaj za nadzor uzoraka i<br>vanjsko ožičenje za ulazne signale.                                                                                                    |

# 2.4 Prikaz povijesti statusa prije kvara

Pregledajte kratku povijest statusa određenih komponenti analizatora prije nego što dođe do kvara. Zadana vrijednost 0,0 upućuje na to da nema kvarova za određenu komponentu.

- 1. Odaberite MAINTENANCE (ODRŽAVANJE) > SYSTEM CONFIGURATION (KONFIGURACIJA SUSTAVA) > FAULT STATUS (STATUS KVARA).
- 2. Odaberite opciju.

| Орсіја                                                            | Opis                                                                                                    |
|-------------------------------------------------------------------|----------------------------------------------------------------------------------------------------|
| O2 FLOW (PROTOK<br>O2)                                            | Prikazuje 120 unosa za zadanu vrijednost MFC-a (regulator<br>masenog protoka) (prvi stupac) i vrijednost protoka MFC-a (drugi<br>stupac). Unosi su navedeni u intervalima od 1 sekunde. Ako dođe<br>do kvara, unosi se čuvaju u arhivu kvarova O2 FLOW (PROTOK<br>O2) dok ne dođe do novog kvara.                                                                                                    |
| CO2 ANALYZER<br>FAULT (KVAR<br>ANALIZATORA CO2)                   | Prikazuje 120 očitanja analizatora CO <sub>2</sub> . Očitanja su navedena u<br>intervalima od 2 sekunde (ukupno 4 minute). Ako dođe do kvara,<br>očitanja se čuvaju u arhivu kvarova CO2 ANALYZER FAULT<br>(KVAR ANALIZATORA CO2) dok ne dođe do novog kvara.                                                                                                    |
| BIOTECTOR<br>TEMPERATURE<br>(TEMPERATURA<br>UREÐAJA<br>BIOTECTOR) | Prikazuje 120 očitanja temperature analizatora. Očitanja su<br>navedena u intervalima od 2 sekunde (ukupno 4 minute). Ako dođe<br>do kvara, očitanja se čuvaju u arhivu kvarova BIOTECTOR<br>TEMPERATURE (TEMPERATURA UREĐAJA BIOTECTOR) dok<br>ne dođe do novog kvara.                                                                                                    |
| OZONE GEN FAULT<br>(KVAR GENERATORA<br>OZONA)                     | Prikazuje 120 očitanja struje kroz generator ozona. Ako dođe do<br>kvara, analizator pohranjuje očitanja u arhivi OZONE GEN FAULT<br>(KVAR GENERATORA OZONA) do pojave novog kvara.<br><b>Napomena:</b> S pomoću podataka o kvarovima moguće je razlikovati<br>iznenadni kvar i povremeni kvar.                                                                                                    |
| COOLER FAULT<br>(KVAR HLADNJAKA)                                  | Prikazuje 120 očitanja hladnjaka. Unosi su navedeni u intervalima<br>od 1 sekunde. Prvi stupac prikazuje struju koja protječe kroz<br>hladnjak izraženu u amperima. Drugi stupac prikazuje postotak<br>vremena aktivacije izlaza hladnjaka. Primjerice, 90 % znači da<br>analizator aktivira hladnjak za 90 % vremena modulacije širine<br>impulsa. Ako dođe do kvara, analizator pohranjuje očitanje u arhivi<br>COOLER FAULT (KVAR HLADNJAKA) do pojave novog kvara. |

# 3.1 Testiranje tlaka

Izvršite test tlaka da biste utvrdili istječe li plin u analizatoru.

- Odaberite MAINTENANCE (ODRŽAVANJE) > DIAGNOSTICS (DIJAGNOSTIKA) > PROCESS TEST (PROCESNI TEST) > PRESSURE TEST (TEST TLAKA).
- 2. Odaberite PRESSURE TEST (TEST TLAKA), a zatim pritisnite 🗸

Započinje test tlaka (60 sekundi). Prikazuju se sljedeće informacije.

| Stavka                                           | Opis                                                                                                    |
|--------------------------------------------------|----------------------------------------------------------------------------------------------------|
| TIME (VRIJEME)                                   | Prikazuje preostalo vrijeme testiranja.                                                                                                    |
| MFC SETPOINT<br>(ZADANA<br>VRIJEDNOST MFC-<br>a) | Prikazuje postavku regulatora masenog protoka (MFC) za testiranje<br>(zadano: 40 l/h).                                                                                                    |
| MFC FLOW<br>(PROTOK MFC-a)                       | Prikazuje protok MFC-a. Ako nema istjecanja plina, protok će se<br>polako smanjiti na gotovo 0 l/h nakon 25 sekundi.                                                                                                    |
| STATUS                                           | Prikazuje rezultate testiranja.<br><b>TESTING (TESTIRANJE)</b> – testiranje u tijeku                                                                                                    |
|                                                  | <b>PASS (PROLAZ)</b> – protok MFC-a na kraju testiranja iznosi manje od 4 l/h (zadano).                                                                                                    |
|                                                  | <b>WARNING (UPOZORENJE)</b> – protok MFC-a na kraju testiranja iznosi više od 4 l/h, no manje od 6 l/h (zadano).                                                                                                    |
|                                                  | <b>FAIL (NIJE USPJELO)</b> – protok MFC-a na kraju testiranja iznosi više od 6 l/h (zadano).                                                                                                    |
|                                                  | <b>Napomena:</b> Da biste promijenili zadana ograničenja za test, odaberite<br>MAINTENANCE (ODRŽAVANJE) > SYSTEM CONFIGURATION<br>(KONFIGURACIJA SUSTAVA) > SEQUENCE PROGRAM<br>(PROGRAM SLJEDOVA) > PRESSURE/FLOW TEST (TEST<br>TLAKA/PROTOKA). |

 Ako test tlaka ne uspije, odaberite PRESSURIZE REACTOR (STAVLJANJE REAKTORA POD TLAK), a zatim pritisnite ✓ da biste pronašli lokaciju istjecanja. Započinje dulje testiranje (999 sekundi).

## 3.2 Testiranje protoka

Izvršite test protoka ako su izlaz plina ili izlazni vodovi za uzorke začepljeni.

- 1. Odaberite MAINTENANCE (ODRŽAVANJE) > DIAGNOSTICS (DIJAGNOSTIKA) > PROCESS TEST (PROCESNI TEST) > FLOW TEST (TEST PROTOKA).
- 2. Odaberite EXHAUST TEST (TEST IZLAZA), a zatim pritisnite ✓.

| Započinje test protoka | (30 sekundi). | Prikazuju se | sljedeće | informacije. |
|------------------------|---------------|--------------|----------|--------------|
|------------------------|---------------|--------------|----------|--------------|

| Stavka                                           | Opis                                                                                |
|--------------------------------------------------|-------------------------------------------------------------------------------------|
| TIME (VRIJEME)                                   | Prikazuje preostalo vrijeme testiranja.                                             |
| MFC SETPOINT<br>(ZADANA<br>VRIJEDNOST MFC-<br>a) | Prikazuje postavku regulatora masenog protoka (MFC) za testiranje (zadano: 60 l/h). |

| Stavka                     | Opis                                                                                                    |
|----------------------------|----------------------------------------------------------------------------------------------------|
| MFC FLOW<br>(PROTOK MFC-a) | Prikazuje protok MFC-a. Ako nema začepljenja, protok iznosi približno 60 l/h.                                                                                                    |
| STATUS                     | Prikazuje rezultate testiranja.<br><b>TESTING (TESTIRANJE)</b> – testiranje u tijeku                                                                                                    |
|                            | <b>PASS (PROLAZ)</b> – protok MFC-a na kraju testiranja iznosi više od 45 l/h (zadano).                                                                                                    |
|                            | WARNING (UPOZORENJE)—Protok od MFC-a na kraju testiranja iznosi manje od 45 l/hr, ali više od 40 l/hr (zadano).                                                                                                    |
|                            | <b>FAIL (NIJE USPJELO)</b> —Protok od MFC-a pri kraju ispitivanja iznosi manje od 30 l/hr (default).                                                                                                    |
|                            | <b>Napomena:</b> Da biste promijenili zadana ograničenja za test, odaberite<br>MAINTENANCE (ODRŽAVANJE) > SYSTEM CONFIGURATION<br>(KONFIGURACIJA SUSTAVA) > SEQUENCE PROGRAM<br>(PROGRAM SLJEDOVA) > PRESSURE/FLOW TEST (TEST<br>TLAKA/PROTOKA). |
| Ako test izlaza ne us      | pije, odaberite EXHAUST FLOW (PROTOK IZLAZA), a zatim                                                                                                    |

- Ako test izlaza ne uspije, odaberite EXHAUST FLOW (PROTOK IZLAZA), a zatim pritisnite ✓ da biste pronašli lokaciju začepljenja (npr. izlazni ventil). Započinje dulje testiranje (999 sekundi).
- Odaberite SAMPLE OUT TEST (TEST IZLAZA UZORKA), a zatim pritisnite ✓. Pokreće se testiranje izlaza uzorka. Testiranjem se utvrđuje ima li začepljenja u izlaznim vodovima za uzorke.
- Ako test izlaza ne uspije, odaberite SAMPLE OUT FLOW (PROTOK IZLAZA UZORKA), a zatim pritisnite ✓ da biste pronašli lokaciju začepljenja (npr. ventil za izlaz uzorka). Započinje dulje testiranje (999 sekundi).

## 3.3 Testiranje ozona

Izvršite test ozona da biste utvrdili radi li generator ozona ispravno.

- 1. Postavite uređaj za testiranje ozona u analizator. Pročitajte list s podacima *T029*. Postupak za provjeru razine ozona u uređajima BioTector B3500 i B7000 s pomoću univerzalnog uređaja za testiranje ozona.
- 2. Odaberite MAINTENANCE (ODRŽAVANJE) > DIAGNOSTICS (DIJAGNOSTIKA) > PROCESS TEST (PROCESNI TEST) > OZONE TEST (TEST OZONA).
- **3.** Odaberite START TEST (POKRETANJE TESTA).

Analizator provodi test tlaka. Zatim se generator ozona uključuje. Na zaslonu će se pojaviti poruka upozorenja za ozon.

**4.** Kada se slomi brtveni prsten u testeru odaberite STOP TEST (ZAUSTAVLJANJE TESTA).

Analizator uklanja sav ozon iz testera ozona (30 sekundi). Na zaslonu se prikazuju rezultati testa.

| Stavka                                           | Opis                                                      |
|--------------------------------------------------|-----------------------------------------------------------|
| TIME (VRIJEME)                                   | Prikazuje vrijeme do slamanja brtvenog prstena.           |
| MFC SETPOINT<br>(ZADANA<br>VRIJEDNOST MFC-<br>a) | Služi za prikaz zadane vrijednosti MFC-a (npr. 40,0 l/h). |

| Stavka                     | Opis                                                                                                    |
|----------------------------|----------------------------------------------------------------------------------------------------|
| MFC FLOW<br>(PROTOK MFC-a) | Služi za prikaz protoka MFC-a (npr. 20,0 l/h).                                                                                                    |
| STATUS                     | Prikazuje rezultate testiranja.<br><b>TESTING (TESTIRANJE)</b> – testiranje u tijeku                                                                                                    |
|                            | <b>PASS (PROLAZ)</b> – vrijeme do slamanja brtvenog prstena iznosilo je manje od 18 sekundi (zadano).                                                                                                    |
|                            | <b>LOW OZONE (NISKA RAZINA OZONA)</b> – vrijeme do slamanja<br>brtvenog prstena iznosilo je više od 18, no manje od 60 sekundi<br>(zadano).                                                                                                    |
|                            | FAIL (NIJE USPJELO) – vrijeme do slamanja brtvenog prstena iznosilo je više od 60 sekundi.                                                                                                    |
|                            | <b>Napomena:</b> Da biste promijenili zadana ograničenja za test,<br>odaberite MAINTENANCE (ODRŽAVANJE) > SYSTEM<br>CONFIGURATION (KONFIGURACIJA SUSTAVA) > FAULT SETUP<br>(POSTAVLJANJE KVARA) > OZONE TEST TIME (VRIJEME<br>TESTIRANJA OZONA). |

# 3.4 Testiranje pumpe za uzorke

Testirajte pumpu za uzorke da biste utvrdili ispravna vremena rada u smjeru prema naprijed i natrag za pumpu za uzorke za svaki tok za uzorke.

- Odaberite MAINTENANCE (ODRŽAVANJE) > DIAGNOSTICS (DIJAGNOSTIKA) > PROCESS TEST (PROCESNI TEST) > SAMPLE PUMP TEST (TEST PUMPE ZA UZORKE).
- 2. Odaberite opciju.

| Opis                                                                                                    |  |
|----------------------------------------------------------------------------------------------------|--|
| Postavlja se ventil SAMPLE (UZORAK) ili MANUAL (RUČNO) koji<br>se upotrebljava za test. Na primjer, da biste odabrali ventil SAMPLE<br>(UZORAK), odaberite STREAM (TOK) 1.                                                                                              |  |
| Pokreće se pumpa za uzorke u smjeru prema naprijed.<br><b>Napomena:</b> Prvo odaberite PUMP REVERSE TEST (TESTIRANJE<br>RADA PUMPE PREMA NATRAG) kako biste ispraznili vodove<br>uzorka, a zatim odaberite PUMP FORWARD TEST (TESTIRANJE<br>RADA PUMPE PREMA NAPRIJED). |  |
| <ol> <li>Pritisnite Skako biste zaustavili mjerač vremena kad uzorak<br/>izađe iz priključka SAMPLE OUT (IZLAZ UZORKA) na lijevoj<br/>strani analizatora.</li> </ol>                                                                                                    |  |
| <ol> <li>Zabilježite vrijeme prikazano na zaslonu. Dodajte 10 sekundi<br/>vremenu. To je vrijeme ispravno vrijeme rada u smjeru prema<br/>naprijed za odabrani tok.</li> </ol>                                                                                          |  |
| Pokreće se pumpa za uzorke u smjeru prema natrag.                                                                                                    |  |
| ldite u izbornik MAINTENANCE (ODRŽAVANJE) ><br>COMMISSIONING (STAVLJANJE U RAD) > SAMPLE PUMP<br>(PUMPA ZA UZORKE) da biste postavili vremena rada u smjeru<br>prema naprijed i natrag za svaki tok uzorka.                                                             |  |
|                                                                                                    |  |

# 3.5 Testiranje pH vrijednosti

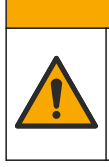

Opasnost od izlaganja kemikalijama. Poštujte laboratorijske sigurnosne propise i opremite se svom odgovarajućom osobnom zaštitnom opremom s obzirom na kemikalije kojima ćete rukovati. Sigurnosne protokole potražite na trenutno važećim sigurnosno tehničkim listovima materijala (MSDS/SDS).

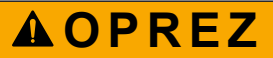

Opasnost od izlaganja kemikalijama. Kemikalije i otpad odlažite sukladno lokalnim, regionalnim i državnim propisima.

Izvršite test pH vrijednosti da biste utvrdili je li pH vrijednost otopine u reaktoru ispravna u pojedinim koracima reakcije.

#### Potrebne stavke:

- Indikatorski papir za pH
- Menzura
- Osobna zaštitna oprema (pogledajte STL)
- 1. Zaštitite se osobnom zaštitnom opremom navedenom u sigurnosno-tehničkom listu (STL).
- 2. Odaberite MAINTENANCE (ODRŽAVANJE) > DIAGNOSTICS (DIJAGNOSTIKA) > PROCESS TEST (PROCESNI TEST) > pH TEST (TEST pH VRIJEDNOSTI).
- 3. Odaberite RANGE, VALVE (RASPON, VENTIL).
- 4. Postavite mjerni opseg (npr. 1) i tok (npr. STREAM (TOK)) za testiranje. Tri mjerna opsega možete pogledati na zaslonu OPERATION (RAD) > SYSTEM RANGE DATA (SISTEMSKI MJERNI OPSEG PODATAKA). Odaberite mjerni opseg koji odgovara uobičajenim mjerenjima za tok uzorka.
- 5. Odaberite MODE (NAČIN).
- 6. Odaberite način testiranja (npr. TIC+TOC).
- 7. Odaberite START TEST (POKRETANJE TESTA).
- Ponovno pritisnite ✓ da biste potvrdili da je prethodna reakcija normalno dovršena. Analizator provodi sljedeće postupke u nizu:
  - Uobičajeno pokretanje traje otprilike 210 sekundi (ozonsko čišćenje, čišćenje reaktora, test tlaka i test protoka).
  - Dodaje uzorak i kiselinu TIC u reaktor. Program se zatim pauzira da bi korisnik izmjerio pH vrijednost TIC-a.
  - Dodaje bazni reagens u otopinu u reaktoru. Program se zatim pauzira da bi korisnik izmjerio baznu pH vrijednost.
  - Dodaje kiselinu TOC u otopinu u reaktoru. Program se zatim pauzira da bi korisnik izmjerio pH vrijednost.
  - Dovršava se faza čišćenja reaktora i analizatora CO<sub>2</sub>.

**9.** Kada se na zaslonu prikaže "TEST TIC pH (TESTIRANJE pH VRIJEDNOSTI TIC-a), odaberite jednu opciju.

| Орсіја                                                   | Opis                                                                                                    |
|----------------------------------------------------------|----------------------------------------------------------------------------------------------------|
| TAKE SAMPLE<br>(UZIMANJE UZORKA)                         | Uključuje ventil za izlaz uzorka na 0,1 sekundu.<br>Odaberite TAKE SAMPLE (UZIMANJE UZORKA). Odvojite<br>cijev koja povezuje izlaznu cijev iz ventila reaktora na priključak<br>Y. Lagano nagnite cijev prema dolje kako biste prikupili 3 kapi<br>tekućine. S pomoću indikatorskog papira za pH izmjerite pH<br>vrijednost tekućine. Na zaslonu se prikazuje očekivana pH<br>vrijednost.                                        |
|                                                          | <b>Napomena:</b> Gubitak obujma u reaktoru prilikom prikupljanja<br>uzorka može negativno utjecati na pH vrijednost uzoraka<br>prikupljenih u sljedećem koraku. Za najveću preciznost prikupite<br>samo jedan uzorak tijekom testiranja pH vrijednosti i zatim<br>dovršite test. Ponovno pokrenite testiranje pH vrijednosti i<br>prikupite uzorak u drugom koraku (npr. TEST BASE pH (TEST<br>pH VRIJEDNOSTI BAZNOG SREDSTVA)). |
| CONTINUE TO NEXT<br>PHASE (PRELAZAK NA<br>SLJEDEĆU FAZU) | Analizator prelazi na sljedeći korak programa.                                                                                                    |
| STOP TEST<br>(ZAUSTAVLJANJE<br>TESTA)                    | Analizator prelazi na posljednji korak programa, čišćenje reaktora.                                                                                                    |
| Kada se na zaslonu prikaž<br>SREDSTVA), odaberite je     | e "TEST BASE pH (TEST pH VRIJEDNOSTI BAZNOG<br>dnu opciju. Opcije su jste kao za prethodni korak.                                                                                                    |

- **11.** Kada se na zaslonu prikaže "TEST TOC pH (TESTIRANJE pH VRIJEDNOSTI TOCa), odaberite jednu opciju. Opcije su iste kao za prethodni korak.
- Kada se prikaže "CONFIRM ALL TUBES RE-CONNECTED (POTVRDITE JESU LI PRIKLJUČENE SVE CIJEVI), pritisnite ✓ za potvrdu.

Dovršena je faza čišćenja reaktora i analizatora CO2.

## 3.6 Simulacije

Provedite simulacije da biste utvrdili ispravnost rada određene komponente (npr. pumpe, ventili i regulator masenog protoka).

**Napomena:** Svaki put kada se aktivira neka komponenta, analizator će po potrebi zaustaviti rad drugih uređaja kako bi se spriječilo oštećenje analizatora.

Kada se pritisne tipka za natrag za izlazak iz izbornika, analizator izvršava postupak sinkronizacije pumpi.

 Odaberite MAINTENANCE (ODRŽAVANJE) > DIAGNOSTICS (DIJAGNOSTIKA) > SIMULATE.

Prikazuje se status komponenti analizatora.

2. Odaberite opciju.

Kada je komponenta uključena, ispred naziva te komponente na zaslonu prikazuje se zvjezdica (\*).

Napomena: Promjene postavki u ovom izborniku ne spremaju se.

| Oncija                                                    | Onis                                                                                                    |
|-----------------------------------------------------------|----------------------------------------------------------------------------------------------------|
| MEC                                                       | Služi za postavljanja protoka kraz ragulatar maganag protoka                                                                                                    |
| MFC                                                       | (MFC) (npr. 40 l/h). Postavite protoka kroz regulator masenog protoka<br>pokrenuli regulator masenog protoka (MFC). Izmjereni protok<br>prikazuje se na vrhu zaslona.<br><b>Napomena:</b> Ako prikazani protok iznosi 0,0 l/h, MFC je<br>isključen.             |
|                                                           | Oluži za uklu živanja ili jeklu živanja nanovstana ozona                                                                                                    |
| (GENERATOR OZONA)                                         | <b>Napomena:</b> Zbog sigurnosnih razloga, prije uključivanja<br>generatora ozona izvršava se test tlaka. Ako se otkrije istjecanje<br>plina, generator ozona se ne uključuje.                                                                                  |
| OZONE GENERATOR<br>FAN (VENTILATOR<br>GENERATORA OZONA)   | Služi za prikaz statusa (uključeno ili isključeno) i napona<br>ventilatora generatora ozona. Kad je ventilator uključen,<br>prikazani napon obično iznosi 2,5 V.                                                                                                |
| ACID PUMP (PUMPA ZA<br>KISELINU)                          | Služi za uključivanje ili isključivanje pumpe za kiselinu. Služi za<br>postavljanje broja impulsa.                                                                                                    |
|                                                           | Dok pumpa radi prikazuju se stvarno vrijeme impulsa (vanjske zagrade) i postavljeno vrijeme impulsa (unutarnje zagrade).                                                                                                    |
| BASE PUMP (PUMPA ZA<br>BAZNO SREDSTVO)                    | Služi za uključivanje ili isključivanje pumpe za bazno sredstvo.<br>Služi za postavljanje broja impulsa.                                                                                                    |
|                                                           | Dok pumpa radi prikazuju se stvarno vrijeme impulsa (vanjske zagrade) i postavljeno vrijeme impulsa (unutarnje zagrade).                                                                                                    |
| SAMPLE PUMP (PUMPA<br>ZA UZORKE)                          | Služi za postavljanje pumpe za uzorke u odabrani način rada.<br>Opcije: FWD (NPRD) (naprijed), REV (NTRG) (natrag), P-FWD<br>(IMPULSI PREMA NAPRIJED) (kontrola impulsa prema<br>naprijed) ili P-REV (IMPULSI PREMA NATRAG) (kontrola<br>impulsa prema natrag). |
|                                                           | Ako se odabere P-FWD (IMPULSI PREMA NAPRIJED) ili P-<br>REV (IMPULSI PREMA NATRAG), postavlja se broj impulsa (½<br>okretaja valjka pumpe).                                                                                                    |
|                                                           | Dok pumpa radi prikazuju se stvarno vrijeme impulsa (vanjske<br>zagrade) i postavljeno vrijeme impulsa (unutarnje zagrade).                                                                                                    |
| REACTOR MOTOR<br>(MOTOR REAKTORA)                         | Služi za uključivanje ili isključivanje motora reaktora s<br>miješalicom.                                                                                                    |
| SAMPLE VALVE (VENTIL<br>ZA UZORKE)                        | Služi za uključivanje ili isključivanje ventila za uzorak (izlaz),<br>MV4.                                                                                                    |
| REACTOR VALVE<br>(VENTIL REAKTORA)                        | Služi za uključivanje ili isključivanje ventila reaktora.                                                                                                    |
| EXHAUST VALVE<br>(IZLAZNI VENTIL)                         | Služi za uključivanje ili isključivanje izlaznog ventila.                                                                                                    |
| CLEANING VALVE<br>(VENTIL ZA ČIŠĆENJE)                    | Služi za uključivanje ili isključivanje ventila za čišćenje.                                                                                                    |
| CALIBRATION VALVE<br>(VENTIL ZA<br>KALIBRACIJU) (izborno) | Služi za uključivanje ili isključivanje ventila za kalibraciju / ručni<br>ventil (MV5).                                                                                                    |
| STREAM VALVE (VENTIL<br>TOKA)                             | Služi za uključivanje ili isključivanje ventila toka za uzorak.<br>Odaberite broj ventila toka. Samo se jedan ventil toka može<br>uključiti odjednom.                                                                                                    |

# Dijagnostika

| Орсіја                                                | Opis                                                                                                    |
|-------------------------------------------------------|----------------------------------------------------------------------------------------------------|
| MANUAL VALVE (RUČNI<br>VENTIL)                        | Služi za uključivanje ili isključivanje ručnog ventila. Odaberite ručni ventil. Samo se jedan ručni ventil može uključiti odjednom.                                                                                                    |
| COOLER (HLADNJAK)                                     | Služi za uključivanje, isključivanje ili automatski rad hladnjaka<br>kako bi se utvrdila ispravnost rada releja hladnjaka.<br>Struja kroz hladnjak je prikazana, vrijednost je obično od<br>1,00 do 1,5 A.                                                                                    |
| COOLER FAN<br>(VENTILATOR<br>HLADNJAKA)               | Služi za prikaz statusa (uključeno ili isključeno) i napona<br>ventilatora hladnjaka. Kad je ventilator uključen, prikazani<br>napon obično iznosi 2,5 V.                                                                                                    |
| LEAK DETECTOR<br>(DETEKTOR<br>ISTJECANJA)             | Opcija LEAK DETECTOR (DETEKTOR ISTJECANJA) ne može<br>se odabrati. Na zaslonu se prikazuje stanje ulaza alarma za<br>detektor istjecanja tekućine.                                                                                                    |
| SYSTEM FAN<br>(VENTILATOR SUSTAVA)                    | Služi za uključivanje, isključivanje ili automatski rad ventilatora kako bi se utvrdila ispravnost rada releja ventilatora. Na zaslonu se prikazuje temperatura analizatora.                                                                                                    |
|                                                       | Kada je opcija FAN (VENTILATOR) postavljena na AUTO<br>(AUTOMATSKI), analizator isključuje ventilator kada<br>temperatura analizatora iznosi manje od 25 °C. Ventilator<br>neprekidno radi kada temperatura analizatora iznosi više od<br>25 °C.                                              |
| TEMP SWITCH (TEMP.<br>SKLOPKA)                        | Služi za uključivanje, isključivanje ili automatski rad<br>temperaturne sklopke kako bi se utvrdila ispravnost rada<br>temperaturne sklopke.                                                                                                    |
|                                                       | Kada je opcija TEMP SWITCH (TEMP. SKLOPKA) postavljena<br>na AUTO (AUTOMATSKI), analizator uključuje temperaturnu<br>sklopku kada temperatura analizatora iznosi 20 °C (zadano) ili<br>više. Temperaturna sklopka ostaje uključena sve dok<br>temperatura analizatora ne bude manja od 20 °C. |
| SAMPLER FILL<br>(PUNJENJE UREĐAJA ZA<br>UZORKOVANJE)  | Služi za uključivanje ili isključivanje signala za punjenje uređaja<br>za uzorkovanje. Signal ostaje uključen dok se ne isključi.                                                                                                    |
| SAMPLER EMPTY<br>(PRAZAN UREĐAJ ZA<br>UZORKOVANJE)    | Služi za uključivanje ili isključivanje signala za pražnjenje<br>uređaja za uzorkovanje. Signal ostaje uključen 5 sekundi.                                                                                                    |
| SAMPLER ERROR<br>(POGREŠKA UREĐAJA<br>ZA UZORKOVANJE) | Služi za uključivanje ili isključivanje signala za pogrešku uređaja<br>za uzorkovanje. Signal pogreške uređaja za uzorkovanje obično<br>se šalje iz uređaja za uzorkovanje kada dođe do pogreške u<br>uređaju.                                                                                |
| SAMPLE SENSOR<br>(SENZOR ZA UZORKE)                   | Opcija SAMPLE SENSOR (SENZOR ZA UZORKE) ne može se odabrati. Na zaslonu se prikazuje stanje senzora za uzorke.                                                                                                    |
| O2 VALVE (VENTIL ZA<br>O2)                            | Služi za uključivanje ili isključivanje kisika (O <sub>2</sub> ).                                                                                                    |
| REACTOR PURGE<br>(PRAŽNJENJE<br>REAKTORA)             | Služi za pokretanje postupka čišćenja reaktora.                                                                                                    |

| Opcija                                                       | Opis                                                                                                    |
|--------------------------------------------------------------|----------------------------------------------------------------------------------------------------|
| RUN REAGENTS PURGE<br>(POKRETANJE<br>PRAŽNJENJA<br>REAGENSA) | Služi za pokretanje postupka čišćenja reagensa u kojem se<br>cijevi za reagense pune reagensom.                                                                                                    |
| INPUT/OUTPUT STATUS<br>(STATUS ULAZA/IZLAZA)                 | Služi za prelazak na izbornik MAINTENANCE (ODRŽAVANJE)<br>> DIAGNOSTICS (DIJAGNOSTIKA) > INPUT/OUTPUT<br>STATUS (STATUS ULAZA/IZLAZA). Izbornik INPUT/OUTPUT<br>STATUS (STATUS ULAZA/IZLAZA) prikazuje stanje digitalnih<br>ulaza, digitalnih izlaza, analognih ulaza i analognih izlaza. |

# 3.7 Testiranje releja ili izlaza od 4 – 20 mA

Izvršite simulaciju signala da biste utvrdili je li rad releja i izlaza od 4 – 20 mA ispravan.

- Odaberite MAINTENANCE (ODRŽAVANJE) > DIAGNOSTICS (DIJAGNOSTIKA) > SIGNAL SIMULATE (SIMULACIJA SIGNALA).
- 2. Odaberite opciju.

| Орсіја                                             | Opis                                                                                                    |
|----------------------------------------------------|----------------------------------------------------------------------------------------------------|
| ALARM 1 do 3                                       | Služi za uključivanje releja za ALARM ako je konfiguriran.                                                |
| CHANNEL (KANAL) 1 do 3                             | Služi za postavljanje izlaza od 4 do 20 mA (npr.<br>CHANNEL (KANAL)) na odabrani signal od 4 do 20 mA.    |
| CO2 ALARM (ALARM ZA CO2)<br>1 do 3                 | Služi za uključivanje releja za CO2 ALARM (ALARM ZA<br>CO2) ako je konfiguriran.                          |
| SAMPLE FAULT (POGREŠKA<br>UZORKA) 1 do 3           | Služi za uključivanje releja za SAMPLE FAULT<br>(POGREŠKA UZORKA) za određeni tok ako je<br>konfiguriran. |
| SYNC RELAY (RELEJ ZA<br>SINKRONIZACIJU)            | Služi za uključivanje releja za SYNC (SINKRONIZACIJA) ako je konfiguriran.                                |
| SAMPLE STATUS (STATUS<br>UZORKA) 1 do 3            | Uključivanje releja za SAMPLE STATUS (STATUS<br>UZORKA) za određeni tok ako je konfiguriran.              |
| CAL SIGNAL (SIGNAL<br>KALIBRACIJE)                 | Služi za uključivanje releja za CAL SIGNAL (SIGNAL<br>KALIBRACIJE) ako je konfiguriran.                   |
| MAINT SIGNAL (SIGNAL<br>ODRŽAVANJA)                | Služi za uključivanje releja za MAINT SIGNAL (SIGNAL<br>ODRŽAVANJA) ako je konfiguriran.                  |
| REMOTE STANDBY<br>(PRIPRAVNOST UDALJENIM<br>PUTEM) | Služi za uključivanje releja za REMOTE STANDBY<br>(PRIPRAVNOST UDALJENIM PUTEM) ako je<br>konfiguriran.   |
| STOP (ZAUSTAVLJANJE)                               | Služi za uključivanje releja za STOP (ZAUSTAVLJANJE)<br>ako je konfiguriran.                              |
| FAULT (KVAR)                                       | Služi za uključivanje releja za FAULT (KVAR) ako je<br>konfiguriran.                                      |
| WARNING (UPOZORENJE)                               | Služi za uključivanje releja za WARNING<br>(UPOZORENJE) ako je konfiguriran.                              |
| NOTE (OBAVIJEST)                                   | Služi za uključivanje releja za NOTE (OBAVIJEST) ako je konfiguriran.                                     |
| MAN MODE TRIG<br>(AKTIVIRANJE RUČNOG<br>NAČINA)    | Služi za uključivanje releja za MAN MODE TRIG<br>(AKTIVIRANJE RUČNOG NAČINA) ako je konfiguriran.         |

| Орсіја                                       | Opis                                                                                                    |
|----------------------------------------------|----------------------------------------------------------------------------------------------------|
| 4-20mA CHNG (PROMJENA                        | Služi za uključivanje releja za 4-20mA CHNG                                                                                                    |
| 4 – 20 mA)                                   | (PROMJENA 4 – 20 mA) ako je konfiguriran.                                                                                                    |
| 4-20mA CHNG (PROMJENA                        | Uključivanje releja 4-20mA CHNG (PROMJENA                                                                                                    |
| 4 – 20 mA) 1 do 3                            | 4 – 20 mA)1 do 3 za određeni tok ako je konfiguriran.                                                                                                    |
| 4-20mA READ (OČITANJE                        | Služi za uključivanje releja za 4-20mA READ (OČITANJE                                                                                                    |
| 4 – 20 mA)                                   | 4 – 20 mA) ako je konfiguriran.                                                                                                    |
| INPUT/OUTPUT STATUS<br>(STATUS ULAZA/IZLAZA) | Služi za prelazak na izbornik MAINTENANCE<br>(ODRŽAVANJE) > DIAGNOSTICS (DIJAGNOSTIKA) ><br>INPUT/OUTPUT STATUS (STATUS ULAZA/IZLAZA).<br>Izbornik INPUT/OUTPUT STATUS (STATUS<br>ULAZA/IZLAZA) prikazuje stanje digitalnih ulaza,<br>digitalnih izlaza, analognih ulaza i analognih izlaza. |

# 3.8 Prikaz statusa ulaza i izlaza

Prikažite signale na digitalnim ulazima, digitalnim izlazima, analognim ulazima i analognim izlazima kako biste provjerili njihov rad.

- 1. Odaberite MAINTENANCE (ODRŽAVANJE) > DIAGNOSTICS (DIJAGNOSTIKA) > INPUT/OUTPUT STATUS (STATUS ULAZA/IZLAZA).
- 2. Odaberite opciju.

| Opcija                                   | Opis                                                                                                    |
|------------------------------------------|----------------------------------------------------------------------------------------------------|
| DIGITAL INPUT<br>(DIGITALNI<br>UZLAZ 1): | Prikazuje digitalni signal na digitalnim ulazima (1 = aktivno, 0 = nije<br>aktivno). Kombinacija slova "Dl" i dviju znamenki označava digitalne ulaze.<br>Na primjer, Dl09 označava digitalni ulaz 9.                                                                              |
|                                          | Nakon broja digitalnog ulaza slijedi digitalni signal na ulazu i zatim funkcija.<br>Riječ "[PROGRAMMABLE] (MOGUĆNOST PROGRAMIRANJA)"<br>označava digitalne ulaze koji se mogu konfigurirati.                                                                                       |
|                                          | <b>Napomena:</b> DI06 je tipka za unos. Pritisnite i držite tipku za unos da biste promijenili digitalni signal na ulazu DI06 u 1.                                                                                                    |
| DIGITAL<br>OUTPUT<br>(DIGITALNI          | Prikazuje digitalni signal na digitalnim izlazima (1 = aktivno, 0 = nije<br>aktivno). Kombinacija slova "DO" i dviju znamenki označava digitalne<br>izlaze. Na primjer, DO21 označava digitalni izlaz 21.                                                                          |
| IZLAZ 1):                                | Nakon broja digitalnog izlaza slijedi digitalni signal na izlazu i zatim<br>funkcija. Riječ "[PROGRAMMABLE] (MOGUĆNOST PROGRAMIRANJA)"<br>označava digitalne izlaze koji se mogu konfigurirati.                                                                                    |
|                                          | <b>Napomena:</b> Kada je analizator uključen, svi digitalni izlazi postavljeni su<br>na 0.                                                                                                    |
|                                          | <b>Napomena:</b> DO34 ima digitalni signal vrijednosti 1 kad je grijač sklopa za<br>uništavanje ozona za sklop za uništavanje ozona uključen i vrijednosti<br>0 kad je grijač sklopa za uništavaje ozona isključen.                                                                |
| ANALOG<br>INPUT<br>(ANALOGNI<br>UI AZ)   | Prikazuje digitalnu vrijednost pretvarača A/D, ulazni napon i funkciju<br>svakog analognog ulaza. Analizator upotrebljava 12-bitni pretvarač A/D, pa<br>je raspon digitalnih vrijednosti od 0 do 4095. Raspon ulaznog napona<br>iznosi od 0 do 5 00 V                              |
| ,                                        | <b>Napomena:</b> PWR BRD IN1 (ULAZNI SIGNAL NAPAJANJA 1) predstavlja<br>analogni ulazni signal (Al-1) na priključcima 51 i 52 na ploči za napajanje i<br>ulaz/izlaz. PWR BRD IN2 (ULAZNI SIGNAL NAPAJANJA 2) predstavlja<br>alalogni ulazni signal (Al-2) na priključcima 53 i 54. |
| ANALOG<br>OUTPUT<br>(ANALOGNI<br>IZLAZ)  | Prikazuje digitalnu vrijednost pretvarača D/A, izlazni napon i funkciju<br>svakog analognog izlaza. Analizator upotrebljava 12-bitni pretvarač D/A,<br>pa je raspon digitalnih vrijednosti od 0 do 4095. Raspon izlaznog napona<br>iznosi od 0 do 10,00 V.                         |

## 3.9 Prikaz statusa regulatora kisika

Pregledajte parametre opskrbe zrakom, opskrbe kisikom, protoka plina, tlaka i temperature sustava.

- 1. Odaberite MAINTENANCE (ODRŽAVANJE) > DIAGNOSTICS (DIJAGNOSTIKA).
- 2. Odaberite O2-CTRL STATUS (STATUS REGULATORA O2).

Uređaj za povećanje zasićenosti kisika je uključen. Na zaslonu se prikazuju sljedeće informacije:

- IDENTIFICATION (IDENTIFIKACIJA) identifikacijski broj ploče regulatora kisika.
- VERSION (VERZIJA) verzija softvera ploče regulatora kisika.
- MODE (NAČIN) služi za postavljanje načina rada ploče regulatora kisika. Dostupni su sljedeći načini rada:

MFC: ploča regulatora kisika upravlja regulatorom masenog protoka.

O2: ploča regulatora kisika upravlja uređajem za povećanje zasićenosti kisika.

**MFC AND O2 (MFC I O2):** ploča regulatora kisika upravlja MFC-om i uređajem za povećanje zasićenosti kisika.

- TEMPERATURE SENSOR (SENZOR ZA TEMPERATURU) prva je vrijednost temperatura analizatora na ploči regulatora kisika. Druga je vrijednost očitani napon senzora temperature.
- AIR PRESS SENSOR (SENZOR TLAKA ZRAKA) prva je vrijednost tlak ulaza zraka za uređaj za povećanje zasićenosti kisika. Druga je vrijednost očitani napon senzora tlaka zraka.
- O2 PRESS SENSOR (SENZOR TLAKA O2) prva je vrijednost tlak ulaza zraka za MFC (obično 400 mbar (±10 mbar) pri zadanoj vrijednosti MFC-a od 20 l/h. Druga je vrijednost očitani napon senzora tlaka kisika.
- VALVE (VENTIL)1, 2, 3 (VENTIL 1, 2, 3) izlazi ventila za regulaciju kisika za ventile 1, 2 i 3 (1 = uključeno, 0 = isključeno). Ventil 1 je odjelni ventil za zrak. Ventil 2 i 3 su rezervirani.
- ROTARY VALVE (ROTACIJSKI VENTIL) rad rotacijskog ventila (FORWARD (NAPRIJED), REVERSE (NATRAG) ili STOP (ZAUSTAVLJANJE)).
- ROTARY VALVE SENSOR (SENZOR ROTACIJSKOG VENTILA) položaj senzora rotacijskog ventila (1 = rotacijski ventil je na senzoru, 0 = ventil nije na senzoru).
- MFC SETPOINT (ZADANA VRIJEDNOST MFC-a) služi za postavljanje zadane vrijednosti regulatora masenog protoka. Pritisnite enter (ikona kvačice), odaberite zadanu vrijednost i zatim ponovno pritisnite enter. Protok MFC-a prikazuje se na vrhu zaslona. MFC se isključuje kada protok dosegne 0,0 l/h.
- MFC FLOW (PROTOK MFC-a) prva je vrijednost protok MFC-a. Druga je vrijednost očitani napon MFC-a. Kada je analizator zaustavljen ili je u stanju pripravnosti udaljenim putem zadana vrijednost MFC-a iznosi 1 l/h.

## 3.10 Prikaz statusa protokola Modbus

- Odaberite MAINTENANCE (ODRŽAVANJE) > DIAGNOSTICS (DIJAGNOSTIKA) > MODBUS STATUS (STATUS PROTOKOLA MODBUS).
- 2. Odaberite opciju.

| Орсіја                                           | Opis                                                |
|--------------------------------------------------|-----------------------------------------------------|
| MODE (NAČIN)                                     | Prikazuje način rada uređaja Modbus, tj. BIOTECTOR. |
| DEVICE BUS ADDRESS (ADRESA<br>SABIRNICE UREĐAJA) | Prikazuje Modbus adresu instrumenta.                |

| Opcija                                                      | Opis                                                                                                    |
|-------------------------------------------------------------|----------------------------------------------------------------------------------------------------|
| BUS MESSAGE COUNT (BROJ<br>PORUKA SABIRNICE)                | Prikazuje broj poruka uređaja Modbus koje su ispravno<br>primljene i poslane na Modbus adresu instrumenta.<br><b>Napomena:</b> Kada broj dosegne 65.535, nakon<br>sljedeće primljene poruke broj se vraća na 1. |
| BUS COM ERROR COUNT (BROJ<br>POGREŠAKA KOMUN.<br>SABIRNICE) | Prikazuje broj oštećenih ili nepotpuno primljenih poruka<br>protokola Modbus koje je Modbus primio.<br><b>Napomena:</b> Kada broj dosegne 65.535, nakon<br>sljedeće primljene poruke broj se vraća na 1.        |
| MANUFACTURE ID (ID<br>PROIZVOĐAČA)                          | Prikazuje ID proizvođača za instrument (npr. 1 za<br>Hach).                                                                                                    |
| DEVICE ID (ID UREÐAJA)                                      | Prikazuje klasu ili liniju instrumenta, ako je unesena<br>(zadano: 1234).                                                                                                    |
| SERIAL NUMBER (SERIJSKI<br>BROJ)                            | Prikazuje serijski broj instrumenta.                                                                                                    |
| LOCATION TAG (OZNAKA<br>LOKACIJE)                           | Prikazuje lokaciju instrumenta.                                                                                                    |
| FIRMWARE REV (VERZIJA<br>FIRMVERA)                          | Prikazuje reviziju firmvera instaliranu na instrument.                                                                                                    |
| REGISTERS MAP REV (VERZIJA<br>MAPE REGISTARA)               | Prikazuje verziju registracijske mape Modbus koju<br>upotrebljava instrument. Potražite registracijske mape<br>Modbus u priručniku za naprednu konfiguraciju.                                                   |

Nakon opcija izbornika prikazuje se prvih 17 bajta posljednje primljene (RX (PRIMLJ.)) i prenesene (TX (PRENES.)) poruke protokola Modbus.

## 3.11 Rješavanje problema protokola Modbus

- 1. Pobrinite se da je adresa sabirnice uređaja ispravna. Pročitajte odjeljak *Konfiguracija postavki protokola Modbus* u Priručniku za postavljanje i rad.
- 2. Pobrinite se da je adresa registra (5-znamenkasti kod) ispravna.
- Odaberite MAINTENANCE (ODRŽAVANJE) > DIAGNOSTICS (DIJAGNOSTIKA) > MODBUS STATUS (STATUS PROTOKOLA MODBUS) > BUS COM ERROR COUNT (BROJ POGREŠAKA KOMUN. SABIRNICE). Pogledajte broj pogrešaka prijenosa sabirnice.

Broj pogrešaka sabirnice trebao bi se povećati svaki put kada analizator očita poruku protokola Modbus koja nije valjana ili nije potpuno primljena.

Napomena: Valjane poruke koje nisu upućene instrumentu ne uzrokuju povećanje broja.

- **4.** Za opciju Modbus RTU pobrinite se da je žica spojena na terminal D+ pozitivno polarizirana u odnosu na žicu koja je spojena na terminal D– kada je sabirnica u stanju neaktivnosti.
- 5. Pobrinite se da je na priključak J15 na matičnoj ploči na kraju sabirnice instaliran kratkospojnik kao njezin krajnji priključak. Matična ploča nalazi se u elektroničkom kućištu na vratima iza poklopca od nehrđajućeg čelika.
- **6.** Za opciju Modbus TCP otvorite internetsko sučelje. Pročitajte odjeljak *Konfiguracija modula Modbus TCP/IP* u Priručniku za postavljanje i rad. Ako se internetsko sučelje ne otvori, izvršite sljedeće korake:
  - **a.** Pobrinite se da su postavke mreže ispravne.
  - **b.** Pobrinite se da su priključci za ethernet kabel potpuno postavljeni u ethernet priključke.
  - c. Pobrinite se da je LED indikator za priključak Modbus TCP/IP (RJ45) zelene boje.

Slika 6 prikazuje unutarnji prikaz analizatora.

Slika 7 prikazuje kako otvoriti unutarnja vrata.

Slika 8 prikazuje unutarnji pogled s otvorenim unutarnjim vratima.

### Slika 6 Unutarnji prikaz

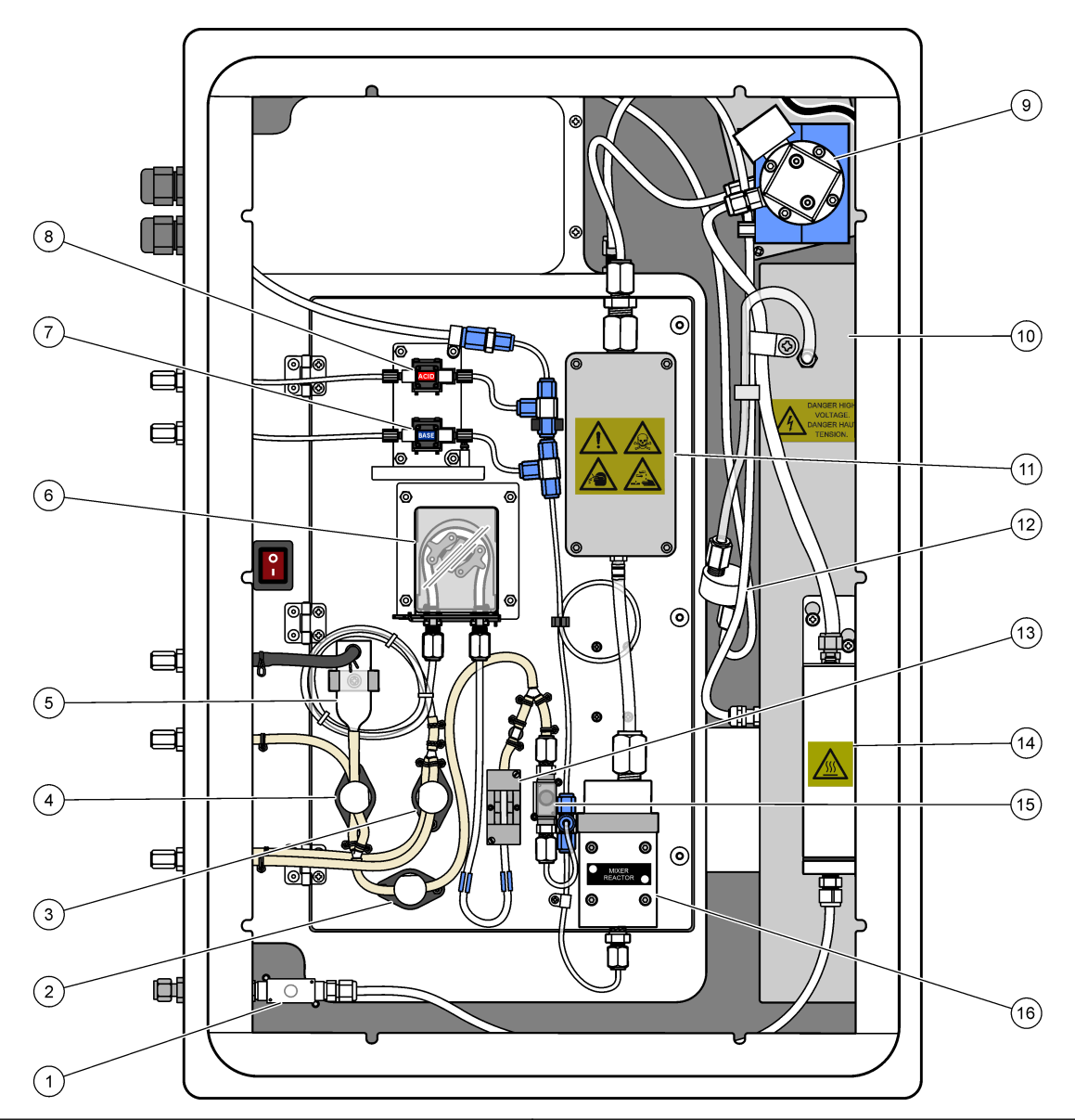

| Exhaust valve (Izlazni ventil), MV1                                                             | <b>9</b> NDIR CO <sub>2</sub> analyzer (Analizator NDIR CO2)                                                                                                    |                                                                                                    |
|-------------------------------------------------------------------------------------------------|----------------------------------------------------------------------------------------------------|----------------------------------------------------------------------------------------------------|
| Sample (out) valve (Ventil uzorka (izlazni)), MV4                                               | 10                                                                                                    | Generator ozona                                                                                                    |
| Sample and Manual valve (Ventil uzorka i ručni ventil),<br>MV5                                  | 11                                                                                                    | Hladnjak                                                                                                    |
| Cleaning valve (Ventil za čišćenje), MV6                                                        | 12                                                                                                    | Ozone line filter (Filtar voda ozona)                                                                                                    |
| Oxidized sample catch-pot/cleaning vessel (Posuda za<br>oksidirani uzorak / posuda za čišćenje) | 13                                                                                                    | Sample sensor (Senzor za uzorke)                                                                                                    |
| Sample pump (Pumpa za uzorke), P1                                                               | 14                                                                                                    | Ozone destructor (Sklop za uništavanje ozona)                                                                                                    |
| Base pump (Pumpa za bazno sredstvo), P4                                                         | 15                                                                                                    | Reactor valve (Reaktor ventila), MV3                                                                                                    |
| Acid pump (Pumpa za kiselinu), P3                                                               | 16                                                                                                    | Mixer reactor (Reaktor s miješalicom)                                                                                                    |
|                                                                                                 | Exhaust valve (Izlazni ventil), MV1<br>Sample (out) valve (Ventil uzorka (izlazni)), MV4<br>Sample and Manual valve (Ventil uzorka i ručni ventil),<br>MV5<br>Cleaning valve (Ventil za čišćenje), MV6<br>Oxidized sample catch-pot/cleaning vessel (Posuda za<br>oksidirani uzorak / posuda za čišćenje)<br>Sample pump (Pumpa za uzorke), P1<br>Base pump (Pumpa za bazno sredstvo), P4<br>Acid pump (Pumpa za kiselinu), P3 | Exhaust valve (Izlazni ventil), MV19Sample (out) valve (Ventil uzorka (izlazni)), MV410Sample and Manual valve (Ventil uzorka i ručni ventil),<br>MV511Cleaning valve (Ventil za čišćenje), MV612Oxidized sample catch-pot/cleaning vessel (Posuda za<br>oksidirani uzorak / posuda za čišćenje)13Sample pump (Pumpa za uzorke), P114Base pump (Pumpa za bazno sredstvo), P415Acid pump (Pumpa za kiselinu), P316 |

# Slika 7 Otvorite unutarnja vrata

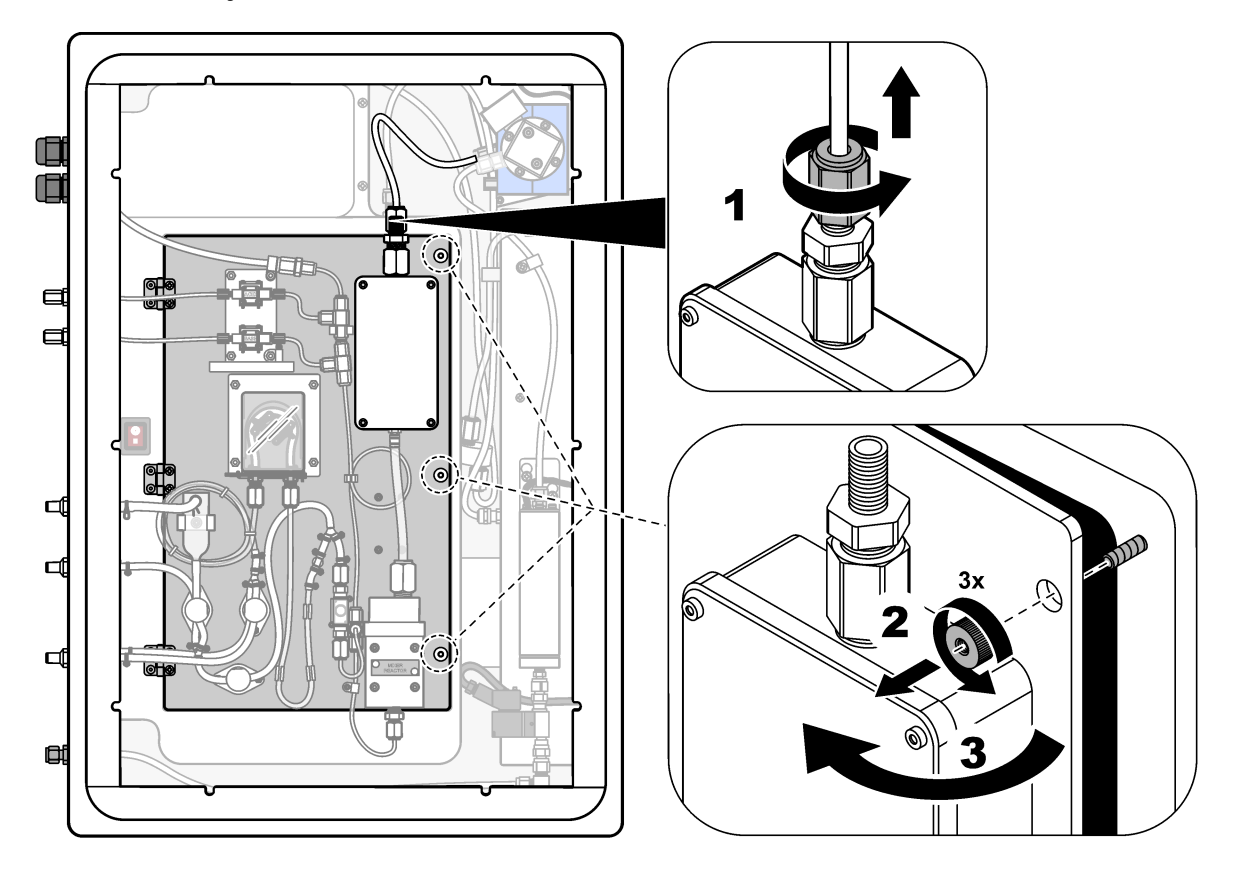

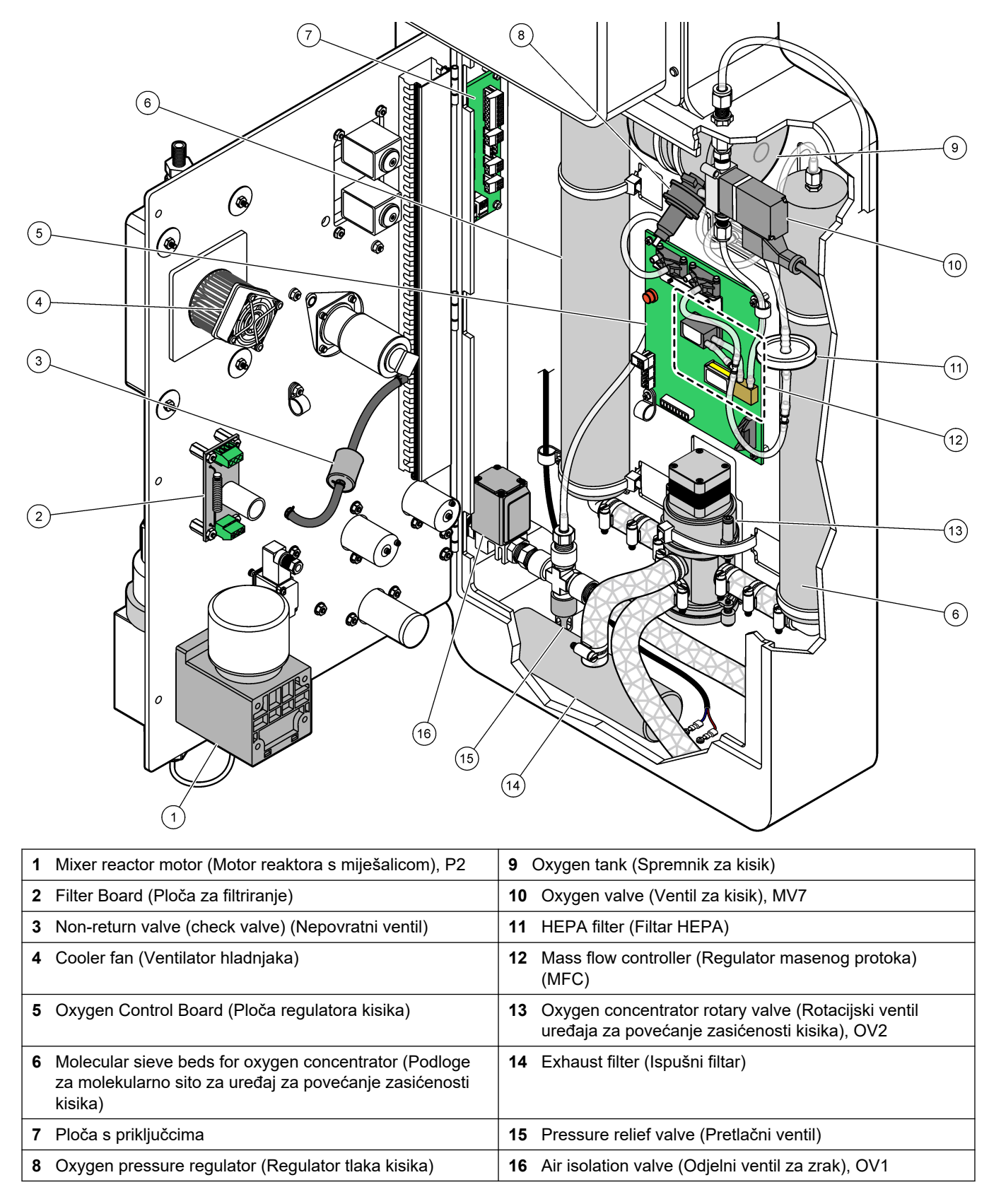

#### Slika 8 Unutarnji prikaz – unutarnja vrata otvorena

# Odjeljak 5 Zamjenski dijelovi i dodatna oprema

# **A**UPOZORENJE

Opasnost od ozljede. Korištenje neodobrenih dijelova može uzrokovati osobne ozljede, oštećenje instrumenta ili neispravno funkcioniranje opreme. Proizvođač je odobrio upotrebu rezervnih dijelova navedenih u ovom odjeljku.

**Napomena:** Brojevi proizvoda i artikla mogu varirati za neke regije prodaje. Obratite se odgovarajućem distributeru ili pogledajte web stranicu tvrtke za kontaktne podatke.

#### Potrošni materijal

| Opis                                                                                     | Količina             | Broj proizvoda |
|------------------------------------------------------------------------------------------|----------------------|----------------|
| Kiseli reagens, 1,8 N sumporna kiselina koja sadrži 80-mg/l manganova sulfat monohidrata | 20 I<br>(5,2 galona) | 25255061       |
| Bazni reagens, 1,2 N natrijev hidroksid                                                  | 20 I<br>(5,2 galona) | 2985562        |
| Deionizirana voda                                                                        | 4 I (1 galon)        | 27256          |
| Standardni TOC, 1.0 mg/l                                                                 | 1 L                  | 8886200        |
| Standardni TOC, 2.0 mg/l                                                                 | 4 L                  | 5846200        |
| Standardni TOC, 5.0 mg/l                                                                 | 1 L                  | 8886300        |
| Standardni TOC, 5.0 mg/l                                                                 | 4 L                  | 5847100        |
| Standardni TOC, 10.0 mg/l                                                                | 4 L                  | 5846700        |
| Standardni TOC, 25.0 mg/l                                                                | 4 L                  | 5846300        |
| Standardni TOC, 50,0 mg/l                                                                | 4 L                  | 5847200        |
| Standardni TOC, 100 mg/l                                                                 | 1 L                  | LCW 843        |
| Standardni TOC, 100 mg/l                                                                 | 4 L                  | 5846800        |
| Standardni TOC, 200 mg/l                                                                 | 1 L                  | LCW 845        |
| Standardni TOC, 250 mg/l                                                                 | 1 L                  | LCW 848        |
| Standardni TOC, 500 mg/l                                                                 | 1 L                  | LCW 846        |
| Standardni TOC, 500 mg/l                                                                 | 4 L                  | 5847300        |
| Standardni TOC, 1000 mg/l                                                                | 4 L                  | 5846900        |

### Zamjenski dijelovi za uređaj za povećanje zasićenosti kisika

Dijelove uređaja za povećanje zasićenosti kisika potražite u Slika 8 na stranici 43.

| Opis                                                                    | Količina za<br>zalihu | Broj proizvoda |
|-------------------------------------------------------------------------|-----------------------|----------------|
| Uređaj za povećanje zasićenosti kisika, podloge za molekularno sito (2) | 1                     | 12-DVB-013     |
| Uređaj za povećanje zasićenosti kisika, pretlačni ventil                | 0                     | 10-DVB-024     |
| Uređaj za povećanje zasićenosti kisika, regulator tlaka                 | 0                     | 10-DVB-012     |
| Uređaj za povećanje zasićenosti kisika, rotacijski ventil               | 1                     | 20-B5C-011     |

### Zamjenski dijelovi i dodatna oprema

#### Zamjenski dijelovi

| Opis <sup>2</sup>                                                                            | Količina za<br>zalihu | Broj proizvoda |
|----------------------------------------------------------------------------------------------|-----------------------|----------------|
| Komplet za održavanje svakih 6 mjeseci, analizator ukupnog organskog ugljika (TOC)<br>B3500e | 2                     | 19-KIT-130     |
| Odjelni ventil za zrak, N/C                                                                  | 0                     | 19-B5C-012     |
| Analizator CO <sub>2</sub> , Hastelloy, 0 – 10000 ppm                                        | 0                     | 20-CO2-008     |
| Komplet hladnjaka s Peltierovim elementom i ventilatorom                                     | 1                     | 19-B5C-026     |
| Uronjena cijev (čep), kiseli reagens, s filtrom reagensa                                     | 0                     | 19-BS5-001     |
| Uronjena cijev (čep), bazni reagens, s filtrom reagensa                                      | 0                     | 19-BS5-002     |
| Ventilator                                                                                   | 0                     | 19-B5C-022     |
| Elementi punjenja filtra za dovod zraka                                                      | 1 <sup>3</sup>        | 12-SMC-001     |
| Punjenje filtra zraka za instrument                                                          | 0                     | 10-SMC-001     |
| Motor reaktora s miješalicom, 24 VDC                                                         | 1                     | 19-B5E-004     |
| Reaktor s miješalicom, PTFE                                                                  | 0                     | 19-B5E-002     |
| Reaktor s miješalicom, PTFE, s priloženim motorom od 24 VDC                                  | 0                     | 19-B5E-001     |
| Matična ploča s ARM jezgrom, uključuje:<br>procesor, LCD i plosnati kabel                    | 0                     | 19-PCB-055     |
| Ploča regulatora kisika (O <sub>2</sub> ), B5C, potpuna                                      | 0                     | 20-PCB-036     |
| Ploča za ozon s utikačima terminala                                                          | 0                     | 19-PCB-034     |
| Sklop za uništavanje ozona                                                                   | 0                     | 19-B5C-007     |
| Grijač sklopa za uništavanje ozona                                                           | 0                     | 10-HAW-001     |
| Modul generatora ozona, potpuni                                                              | 0                     | 20-B5C-025     |
| Modul PSU, uključuje:<br>Ploča za napajanje i ulaz/izlaz                                     | 0                     | 20-B5C-014     |
| PTFE dijafragma za reaktor s miješalicom                                                     | 1                     | 10-KNF-038     |
| PTFE metalni prsten i komplet PEEK prstena za zaključavanje, 1 x 3/16 in                     | 5                     | 10-EMT-136     |
| PTFE metalni prsten i komplet PEEK prstena za zaključavanje, 1 x 1/4 in                      | 5                     | 10-EMT-114     |
| PTFE metalni prsten i komplet PEEK prstena za zaključavanje, 1 x 1/8 in                      | 5                     | 10-EMT-118     |
| Pumpa, kiselina, FMM20                                                                       | 1                     | 20-B5C-019     |
| Pumpa, baza, FMM20                                                                           | 1                     | 20-B5C-020     |
| Pumpa, uzorak, WMM60, B5C                                                                    | 1 <sup>3</sup>        | 19-MAX-008     |
| Filtar reagensa za cijev za uranjanje                                                        | 0                     | 19-B5C-021     |
| T priključak, PFA                                                                            | 1                     | 10-IVF-118     |
| Ploča s priključcima                                                                         | 0                     | 20-PCB-038     |
| Cijevi, PFA, 1/4 in OD x ID od 4 mm, dužina 1 m                                              | Dužina 5 m            | 10-SCA-003     |
| Cijevi, PFA, 1/8 in OD x ID od 1/16 inča, dužina 1 m                                         | Dužina 2 m            | 10-SCA-001     |

<sup>&</sup>lt;sup>2</sup> Potrošni/jednokratni dijelovi: EMPP cijevi, spojnice Y-cijevi, filtri za ventilator i ispušni otvor, FPM/FKM cijevi u gheneratoru ozona, katalizator u sklopu za uništavanje ozona, CO<sub>2</sub> filtar za spremnik baznog reagensa, ventil reaktora, izlazni ventil, dijafragma u reaktoru s mješalicom i filtri od 50 µm koji se upotrebljavaju u spremnicima kiselog i baznog reagensa.

<sup>&</sup>lt;sup>3</sup> Obično se zamjenjuje u intervalima od 24 mjeseca.

### Zamjenski dijelovi i dodatna oprema

#### Zamjenski dijelovi (nastavak)

| Opis <sup>2</sup>                                                                   | Količina za<br>zalihu | Broj proizvoda |
|-------------------------------------------------------------------------------------|-----------------------|----------------|
| Cijevi, PFA, 3/16 in OD x ID od 1/8 inča, dužina 1 m                                | Dužina 1 m            | 10-SCA-002     |
| Cijevi, PFA, 1/4 in OD x ID od 1/8 inča (OD od 6,35 mm x ID od 3,18 mm), dužina 1 m | Dužina 5 m            | 10-SCA-006     |
| Cijevi, PFA, 3/16 in OD x ID od 1/16 inča, dužina 1 m                               | Dužina 1 m            | 10-SCA-007     |
| Cijevi, EMPP 562, OD od 6,4 mm x ID od 3,2 mm, dužina 1 m                           | Dužina 2 m            | 10-REH-002     |
| Ventil, N/O, Vrsta 6606 Burkert (izlazni ventil, MV1)                               | 1                     | 19-B5C-014     |
| Ventil, N/C, Vrsta 6606 Burkert (ventil reaktora, MV3)                              | 1                     | 19-B5C-015     |
| Ventil, C/O, Vrsta 6606 Burkert (ventil reaktora, MV3)                              | 1                     | 19-B5E-003     |
| Ventil, nepovratni                                                                  | 1                     | 10-SMR-002     |
| Ventil, stezni, N/O                                                                 | 1                     | 19-B5C-016     |
| Ventil, stezni, C/O                                                                 | 1                     | 19-B5C-017     |

<sup>&</sup>lt;sup>2</sup> Potrošni/jednokratni dijelovi: EMPP cijevi, spojnice Y-cijevi, filtri za ventilator i ispušni otvor, FPM/FKM cijevi u gheneratoru ozona, katalizator u sklopu za uništavanje ozona, CO<sub>2</sub> filtar za spremnik baznog reagensa, ventil reaktora, izlazni ventil, dijafragma u reaktoru s mješalicom i filtri od 50 µm koji se upotrebljavaju u spremnicima kiselog i baznog reagensa.

HACH COMPANY World Headquarters

P.O. Box 389, Loveland, CO 80539-0389 U.S.A. Tel. (970) 669-3050 (800) 227-4224 (U.S.A. only) Fax (970) 669-2932 orders@hach.com www.hach.com

#### HACH LANGE GMBH

Willstätterstraße 11 D-40549 Düsseldorf, Germany Tel. +49 (0) 2 11 52 88-320 Fax +49 (0) 2 11 52 88-210 info-de@hach.com www.de.hach.com

#### HACH LANGE Sàrl 6, route de Compois

6, route de Compois 1222 Vésenaz SWITZERLAND Tel. +41 22 594 6400 Fax +41 22 594 6499

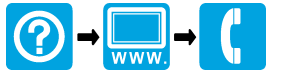

© Hach Company/Hach Lange GmbH, 2022, 2024–2025. Sva prava pridržana. Tiskano u Irska.